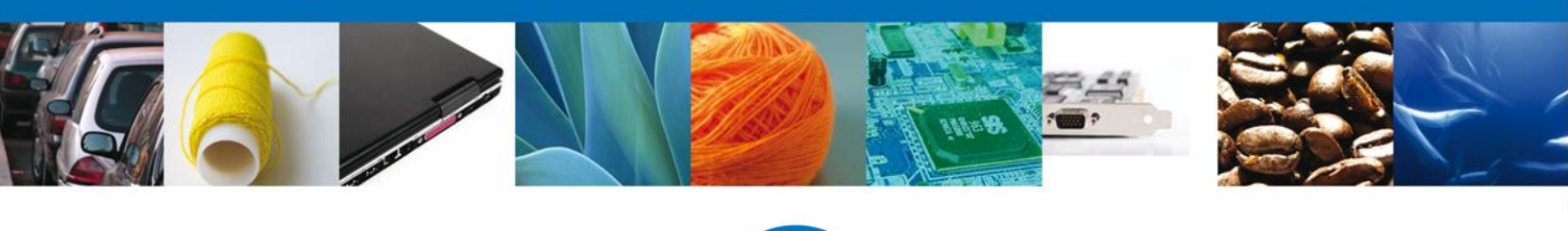

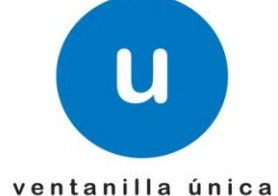

México, D.F., marzo de 2013

Asómate a ventanilla... es única

# Manual de Usuario Ventanilla Única de Comercio Exterior Mexicano Certificado Zoosanitario para Importación- Usuario Externo

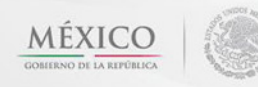

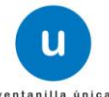

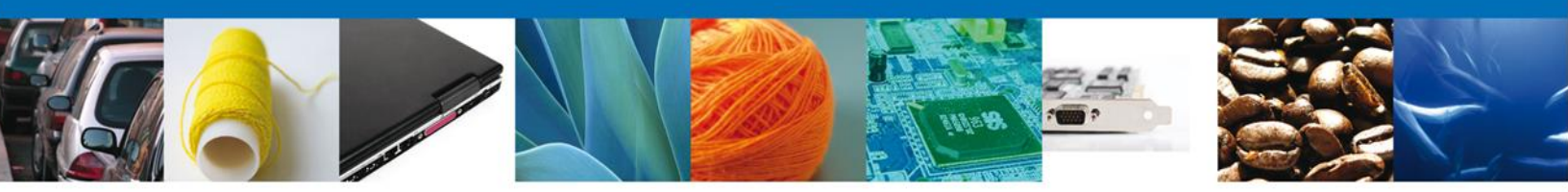

Sumario

# Propósito

El propósito del manual es proporcionar información del sistema al usuario final, sobre los procesos y elementos que componen el módulo 22.05.01 SAGARPA – Certificado Zoosanitario para Importación - Usuario Externo

Las audiencias para este documento son:

| Audiencia                          | Propósito                                                                                                    |
|------------------------------------|----------------------------------------------------------------------------------------------------|
| Persona Física, Moral y Extranjera | Permitir al Solicitante ingresar datos y requisitos necesarios, además anexar o asociar los documentos obligatorios para iniciar el trámite Certificado Zoosanitario para Importación modalidad Personas Físicas, Morales y Extranjeras.                                       |
| Capturista Privado                 | Permitir al Solicitante ingresar datos y requisitos necesarios, además asociar los documentos obligatorios para iniciar el trámite de Certificado Zoosanitario para Importación modalidad Personas Físicas, Morales y Extranjeras., sin la posibilidad de firmar la solicitud. |
| Capturista Gubernamental           | Permitir al Solicitante ingresar datos y requisitos necesarios, además anexar los documentos obligatorios para iniciar el trámite de Certificado Zoosanitario para Importación modalidad Personas Físicas, Morales y Extranjeras                                               |

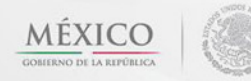

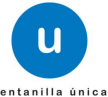

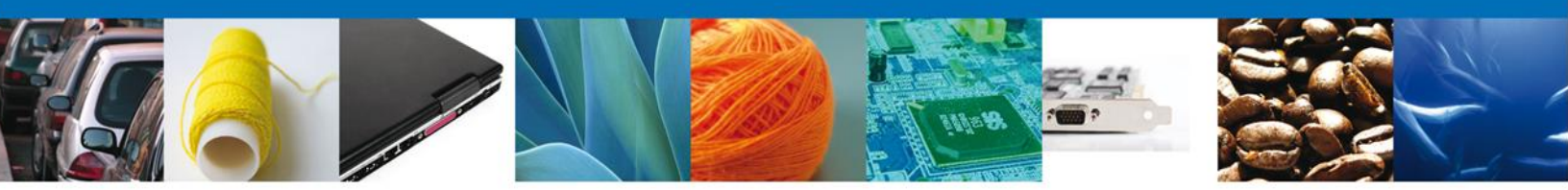

# Manual de Usuario

# Contenido

| Sumario                                                                     | 2         |          |
|-----------------------------------------------------------------------------|-----------|----------|
| Propósito                                                                   | 2         |          |
| Manual de Usuario                                                           | 3         |          |
| Contenido                                                                   | 3         |          |
| CERTIFICADO ZOOSANITARIO PARA IMPORTACIÓN                                   | 4         |          |
| Captura De La Solicitud                                                     | 6         |          |
| Sección Solicitante                                                         | 6         |          |
| Sección Datos De La Solicitud                                               | 7         |          |
| Requisitos Necesarios                                                       | 10        |          |
| Anexar Requisitos.                                                          |           |          |
| Firmar Solicitud                                                            |           |          |
| Acuse De Recipo                                                             |           |          |
| CONFIDMAN NOTIFICACIÓN DE DESCULICIÓN DE CENTIFICADO ZOOCANITADIO DADA IMAN |           | 17       |
| CONFIRMAR NOTIFICACIÓN DE RESOLUCIÓN DE CERTIFICADO ZOOSANITARIO PARA IMPO  | JRIACION  | 17       |
| Bandeja De Tareas Pendientes                                                |           |          |
| Confirmar Notificación De Notificación De Resolución                        | 10        |          |
|                                                                             |           |          |
| Cerrar Sesión                                                               |           |          |
| CONFIRMAR NOTIFICACION DE REQUERIMIENTO DE CERTIFICADO ZOOSANITARIO         | ΡΔΑΔ ΙΜΡΟ | ΟΒΤΔΟΙΟΝ |
|                                                                             |           |          |
|                                                                             |           |          |
| Bandeja De Tareas Pendientes                                                |           |          |
| Confirmar Notificación Do Notificación Do Poquerimiente                     |           |          |
| Acuses Y Resoluciones                                                       | 24<br>24  |          |
| ΑΤΕΝΠΕΡ ΒΕΩΙ ΙΕΡΙΜΙΕΝΤΩ ΠΕ ΓΕΡΤΙΕΙΩΛΩΩ 7005ΑΝΙΤΑΡΙΩ ΡΑΡΑ ΙΜΡΩΡΤΑΖΙÓΝ        | 26        |          |
| Pandaja Da Taraas Pandiantes                                                |           |          |
| Consultar Requerimiento de Información                                      | 20<br>27  |          |
| Atender Requerimiento                                                       |           |          |
| Requerimiento de Datos                                                      |           |          |
| Sección Solicitante                                                         |           |          |
| Sección Datos De La Solicitud                                               | 29        |          |
| Anexar Documentos                                                           |           |          |
| Firmar Promoción                                                            |           |          |
| Acuse De Kecido                                                             |           |          |
| Cerrar Sesion                                                               | 33        |          |

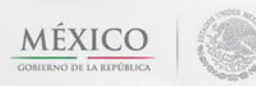

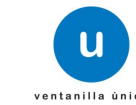

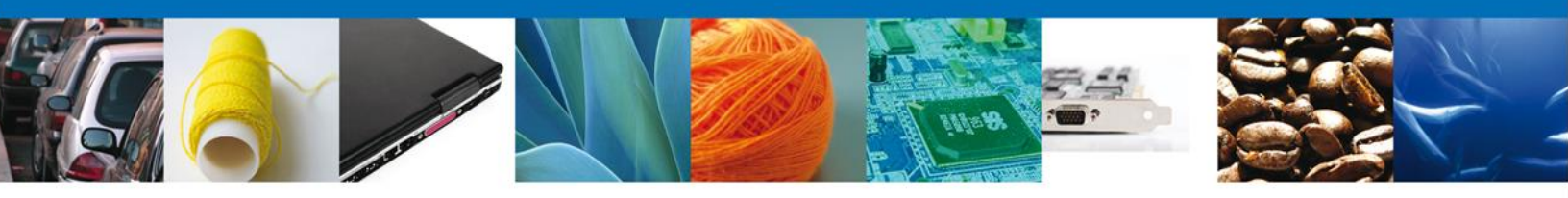

# CERTIFICADO ZOOSANITARIO PARA IMPORTACIÓN

La programación de la Inspección física de los trámites de importación solo podrá iniciarse cuando el usuario cuente con el **oficio de cumplimiento documental** obtenido en la revisión documental de su trámite.

El usuario deberá seleccionar el menú **Trámites** y la pantalla desplegará los íconos de las diversas dependencias que forman parte de la Ventanilla Única. En este caso el usuario deberá seleccionar el ícono que corresponde a la **SAGARPA**.

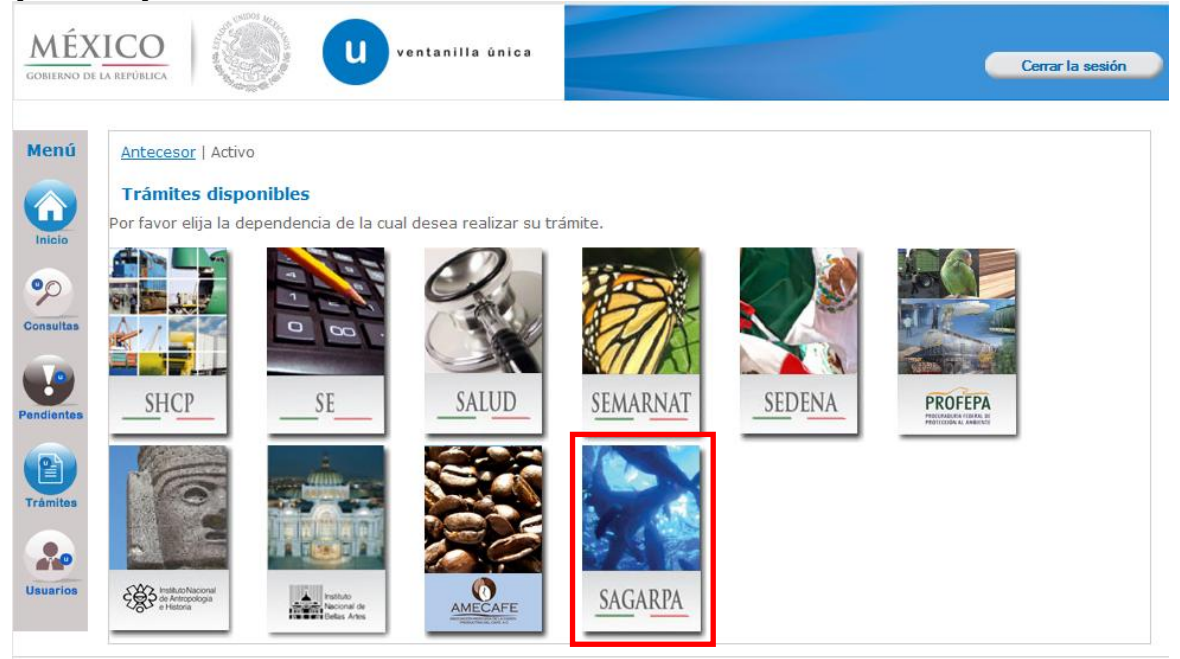

La pantalla desplegará la información que contiene los trámites disponibles de la **SAGARPA**, debiendo elegir el usuario la opción **Certificados y Solicitud de Requisitos**.

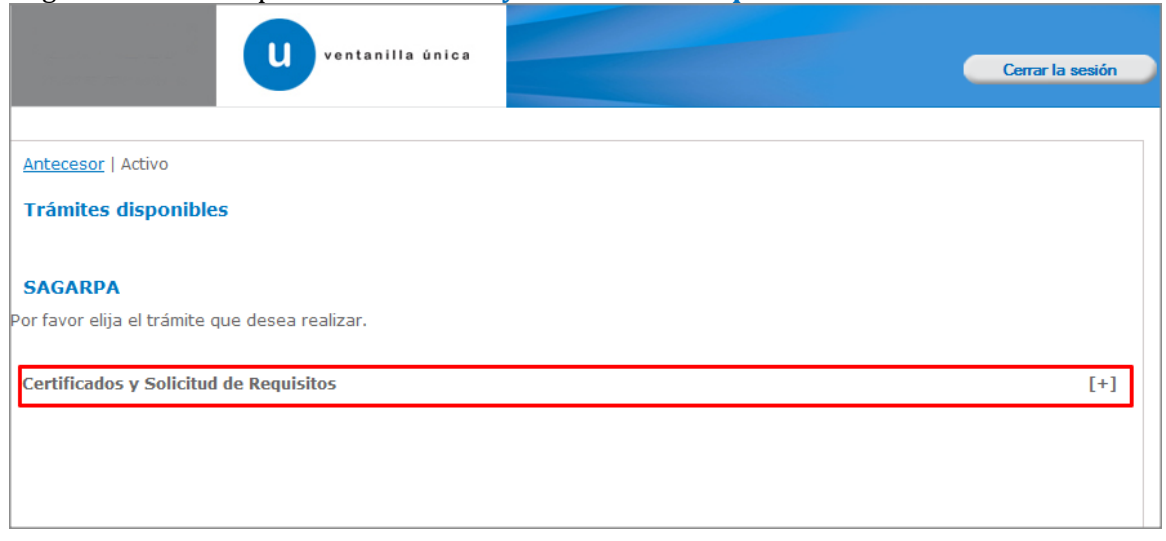

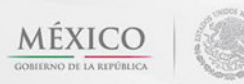

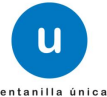

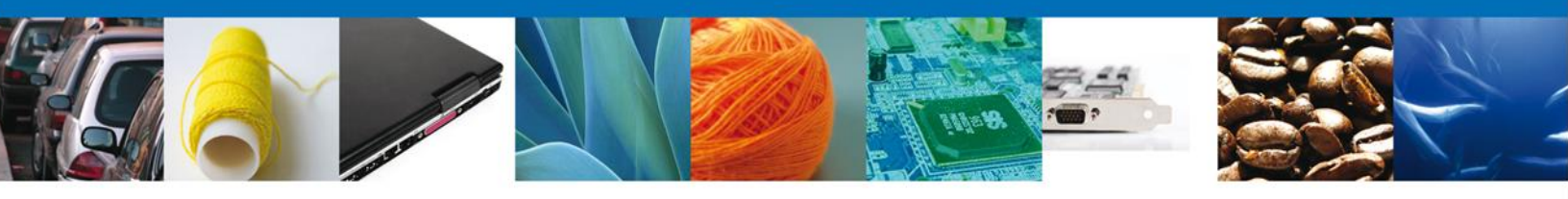

Una vez que se ha seleccionado la opción **Certificado para Importación. Solicitud para la Programación de Inspección Física**, la pantalla desplegará la lista de trámites disponibles, en la cual se deberá seleccionar **Certificado Zoosanitario para Importación** la opción según corresponda.

| ventanilla única                                                                                                    | Cerrar la sesión |
|----------------------------------------------------------------------------------------------------|------------------|
| Antecesor   Activo                                                                                                    |                  |
| Trámites disponibles                                                                                                    |                  |
| SAGARPA<br>Por favor elija el trámite que desea realizar.                                                                                                    |                  |
| Certificados y Solicitud de Requisitos                                                                                                    | [-]              |
| Solicitud de Requisitos para la Importación                                                                                                    | [+]              |
| Certificado para Importación. Solicitud para iniciar la revisión documental                                                                                                    | [+]              |
| Certificado de Exportación Sustituto                                                                                                    | [+]              |
| Certificado de Exportación                                                                                                    | [+]              |
| Certificado para Importación. Solicitud para la Programación de Inspección Física                                                                                                    | [-]              |
| Certificado Zoosanitario para Importación                                                                                                    |                  |
| Certificado Fitosanitario para Importación                                                                                                    |                  |
| Certificado de Sanidad Acuícola para Importación                                                                                                    |                  |
| Av. Hidalgo No. 77, Col. Guerrero, Deleg. Cuauhtémoc, C.P. 06300, México, D.F.<br>Atención Telefónica: 5481-1856 y 01 800 00 VUCEM (88236)<br>Ventanilla Digital Mexicana de Comercio Exterior · Derechos Reservados © 2011 · Políticas de Privacidad |                  |

Se desplegará la pantalla de Certificado Zoosanitario para Importación donde se deberá realizar:

- **4** Captura de la Solicitud
  - -Solicitante
  - –Datos de la solicitud
- Requisitos Necesarios
- **4** Anexar Requisitos
- Firmar Solicitud

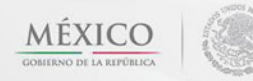

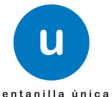

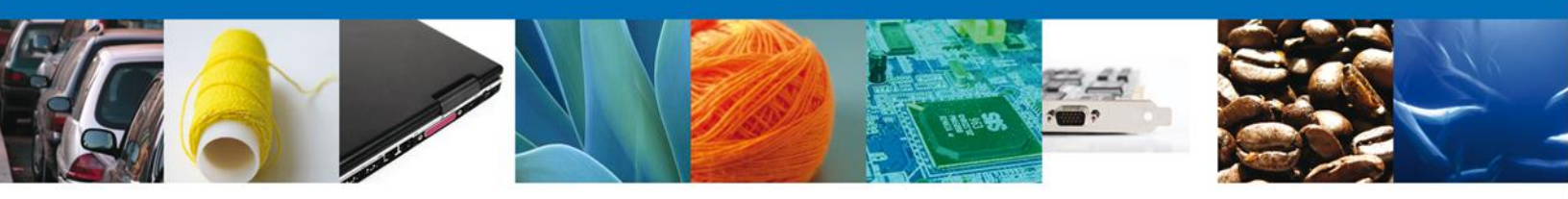

# Captura De La Solicitud

#### Sección Solicitante

Al abrir la pestaña **Solicitante** se deben visualizar los **Datos Generales y Domicilio Fiscal** del Solicitante.

| U ventanilla única                                                                                                    | Cerrar la sesión                                                                                                    |
|----------------------------------------------------------------------------------------------------|----------------------------------------------------------------------------------------------------|
| ntecesor   Activo<br>ertificado Zoosanitario para Importación<br>Capturar Solicitud 2 Requisitos Necesarios 3 Ar                                                                                                    | nexar Requisitos A Firmar Solicitud                                                                                                    |
| Datos de la solicitud           Datos generales del solicitante           Denominación o razón social           ARMOUR PHARMACEUTICA SA DE CV           Actividad preponderante           Comercio al por mayor de productos farmacéuticos           Registro Federal de Contribuyentes           APH0609268C2 | Correo electrónico<br>eduardo.rivero@softtek.com                                                                                                    |
| Domicilio fiscal del solicitante<br>Calle<br>RIO YAQUI<br>Colonia<br>ISSSTE<br>Entidad federativa<br>HIDALGO<br>Municipio o delegación<br>PACHUCA DE SOTO                                                                                                    | Número exterior       Número interior       Código postal         MZ 11 LT 2       42080         País         MÉXICO         Localidad         PACHUCA         Teléfono |
| Av. Hidalgo No. 77, Col. Guerrero, Deleg.<br>Atención Telefónica: 5481-1856<br>Ventanilla Digital Mexicana de Comercio Exterior · Dei                                                                                                    | Cuauhtémoc, C.P. 06300, México, D.F.<br>; y 01 800 00 VUCEM (88236)<br>rechos Reservados © 2011 · Políticas de Privacidad                                               |

Como se puede apreciar en la parte superior aparece iluminado en verde los pasos que se siguen para el registro.

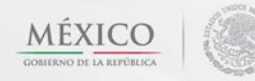

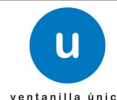

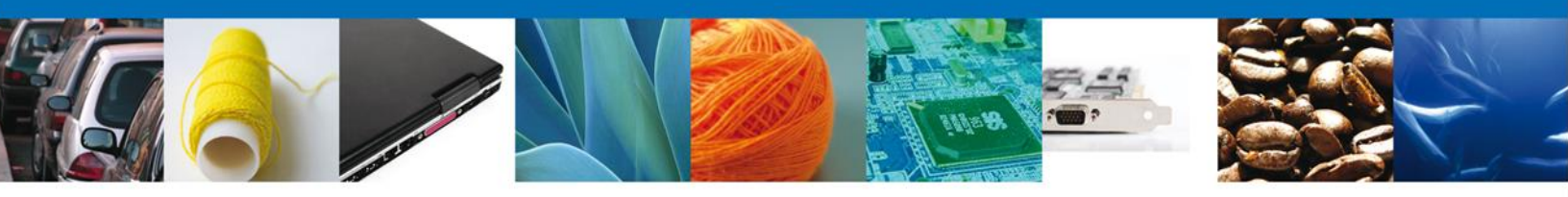

# Sección Datos De La Solicitud

En esta sección se solicitará los **Datos del Trámite**, se captura la fecha de ingreso y se escoge un certificado autorizado pendiente, al seleccionarlo se precargaran datos ya establecidos en tramites pasados.

En este apartado el usuario seleccionara el Certificado pre asignado en la **revisión documental** al cual se le realizará la inspección física. El usuario deberá indicar en el sistema la fecha de inspección, la hora estimada de inspección y el nombre de la persona que atenderá la inspección física con el personal oficial, así como ratificar el punto de inspección donde estará ubicado su embarque. Es importante que el usuario se coordine con el personal de la oficina para la programación de la Inspección física y declare la hora estimada mas aproximada de inspección acordada entre ambos.

| <u>cesor</u>   Activo         |                  |                                |                |                  |                    |                  |                       |                  |
|-------------------------------|------------------|--------------------------------|----------------|------------------|--------------------|------------------|-----------------------|------------------|
| tificado Zoosanitario par     | a Impor          | tación                         |                |                  |                    |                  |                       |                  |
| Capturar Solicitud 👘 🕖 F      | Requisitos       | Necesarios 💽                   | Anexar Req     | uisitos          | (1) Fir            | mar Solicit      | ud                    |                  |
| <u> </u>                      |                  |                                |                |                  |                    |                  |                       | Siguiante        |
|                               |                  |                                |                |                  |                    |                  |                       | Sigulerite       |
| icitante Datos de la solici   | tud              |                                |                |                  |                    |                  |                       |                  |
|                               |                  |                                |                |                  |                    |                  |                       |                  |
| * Fecha de inspección         |                  | * Hora de insp                 | ección         |                  | ľ                  | Certificad       | dos autorizados p     | pendientes       |
| 31                            |                  | Seleccione un v                | /alor          |                  | L                  | 010030120        | 12000300              | -                |
| Aduana                        |                  | Oficina de Ins<br>Agropecuaria | pección de Sa  | anidad           | F                  | Punto de II      | nspección             |                  |
| ACAPULCO, GRO.                | -                | Acapulco                       |                | -                | [                  | Oficina de I     | inspección 💌          |                  |
| Persona que atenderá la insp  | ección fís       | ica                            |                |                  |                    |                  |                       |                  |
| Nombre                        |                  | Apellido pater                 | no             |                  | 1                  | Apellido m       | aterno                |                  |
|                               |                  |                                |                |                  | L                  |                  |                       |                  |
| Debe confirmar la cantidad to | otal de la i     | mercancía capt                 | urada en la R  | evisión Docu     | imenta             | l por cada       | fracción arance       | laria. Solo      |
| para trámites de Ferrocaril p | odrá decla       | arar la cantidad               | l en parcialid | ades.            |                    |                  |                       |                  |
| Datos de la mercancías        |                  |                                | Cantida        |                  |                    |                  |                       | 0                |
| Fracción arancelari           | ia Des           | cripción de la<br>fracción     | Solicitada     | a Unida<br>en Ti | d de M<br>arifa (I | edida de<br>JMT) | Cantidad total<br>UMT | Saldo<br>pendier |
| 1 🔽 01012101                  | Reprodu<br>pura. | uctores de raza                | 50             | Cabeza           |                    |                  | 1000 6                | 05               |
|                               |                  |                                |                |                  |                    |                  |                       |                  |
|                               |                  |                                |                |                  |                    |                  |                       | _                |
| -                             |                  |                                |                |                  |                    |                  |                       |                  |

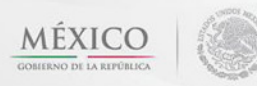

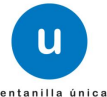

| Colored States                                                           |                                                                                                    |
|--------------------------------------------------------------------------|----------------------------------------------------------------------------------------------------|
| Número de pedimento                                                      | * Cantidad de carros de ferrocarria<br>Pomesa de Consolidado ó Conja Simple                                                                                                    |
| 123456789                                                                | 500         321654                                                                                                    |
| Cantidad de carros de ferro                                              | ocarril                                                                                                    |
| Número                                                                   | de parcialidad/remesa Cantidad de carros de ferrocarril                                                                                                    |
|                                                                          | 9                                                                                                    |
|                                                                          |                                                                                                    |
|                                                                          |                                                                                                    |
|                                                                          |                                                                                                    |
|                                                                          | Página 1 de 1 🔛 Mostrando 1 - 1 de 1                                                                                                    |
| Historial inspección física                                              | ra 🕫 Página 1 de 1 🕬 🕬 Mostrando 1 - 1 de 1                                                                                                    |
| Historial inspección física<br>Número<br>parcialidad/remesa 4            | Fracción Cantidad Cantidad Dercial en Baldo Dercial en UMT                                                                                                    |
| Historial inspección física<br>Número<br>parcialidad/remesa 4<br>1       | Fracción<br>arancelaria       Cantidad<br>total en UMT       Cantidad<br>parcial en<br>UTM       Saldo<br>pendiente       Fecha de ingreso         1012101       1000       345       655       2012-11-29 |
| Historial inspección física<br>Número<br>parcialidad/remesa <del>(</del> | Fracción<br>arancelaria     Cantidad<br>total en UMT     Cantidad<br>parcial en<br>UTM     Saldo<br>pendiente     Fecha de ingreso       1012101     1000     345     655     2012-11-29                   |
| Historial inspección física<br>Número<br>parcialidad/remesa d<br>1       | Fracción<br>arancelaria     Cantidad<br>total en UMT     Cantidad<br>parcial en<br>UTM     Saldo<br>pendiente     Fecha de ingreso       1012101     1000     345     655     2012-11-29                   |

En la sección "Datos del producto", el usuario debe seleccionar la mercancía que será inspeccionada y al dar clic en el botón "**Modificar**", aparecerá la siguiente pantalla donde se debe ratificar la cantidad total de mercancía que será inspeccionada. Esta cantidad corresponde al total del embarque por lo que debe colocar el 100 % de la mercancía declarada por cada fracción arancelaria. Al finalizar se da clic en el botón "**Aceptar**".

| Fracción arancelaria           |                         |
|--------------------------------|-------------------------|
| p1039199                       |                         |
| Descripcion de la Fracción:    |                         |
| Los demás.                     |                         |
| Cantidad total UMT             | Unidad de medida de UMT |
| 10000                          | Cabeza                  |
| Saldo pendiente                |                         |
| 9910                           |                         |
| Cantidad solicitada en UMT 900 | 7                       |
| Aceptar                        | Cancelar                |
|                                |                         |

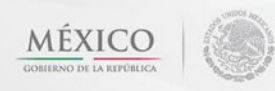

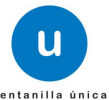

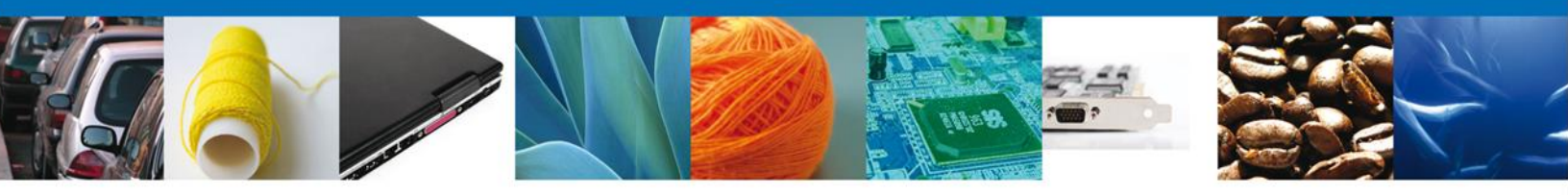

Si seleccionamos el botón **"Siguiente**", el sistema indicará que la solicitud ha sido guardada parcialmente. La **sección Requisitos Necesarios** quedara habilitada.

|                                                                                                    | Cerrar la sesión                                                                                                    |
|----------------------------------------------------------------------------------------------------|----------------------------------------------------------------------------------------------------|
|                                                                                                    |                                                                                                    |
|                                                                                                    |                                                                                                    |
| Antecesor   Activo                                                                                                    |                                                                                                    |
| Cargar archivos                                                                                                    |                                                                                                    |
| La Solicitud ha quedado registrada con el número tempo<br>de identificar su Solicitud. Un folio oficial le ser                     | oral 438571. Éste no tiene validez legal y sirve solamente para efectos<br>á asignado a la Solicitud al momento en que ésta sea firmada. |
| Capturar Solicitud <b>2 Requisitos Necesarios</b> A Requisitos Opcionales                                                          | nexar Requisitos (Arterior Siguiente Siguiente                                                                                           |
| Tipo de Documento                                                                                                    |                                                                                                    |
| 1 🔲 Otro documento requerido para la inspección                                                                                    | Si usted necesita anexar más de un documento del mismo tipo<br>seleccionelo de la lista y presione "Agregar nuevo"                       |
|                                                                                                    | Tipo de Documento:                                                                                                    |
|                                                                                                    | Otro documento requerido para la inspección 💽                                                                                            |
| e III                                                                                                    | Agregar nuevo                                                                                                    |
| Av. Hidalgo No. 77, Col. Guerrero, Deleg<br>Atención Telefónica: 5481-185<br>Ventanilla Digital Mexicana de Comercio Exterior · De | . Cuauhtémoc, C.P. 06300, México, D.F.<br>6 y 01 800 00 VUCEM (88236)<br>arechos Reservados © 2011 · Políticas de Privacidad             |

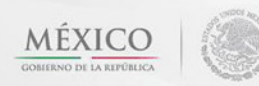

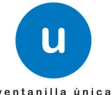

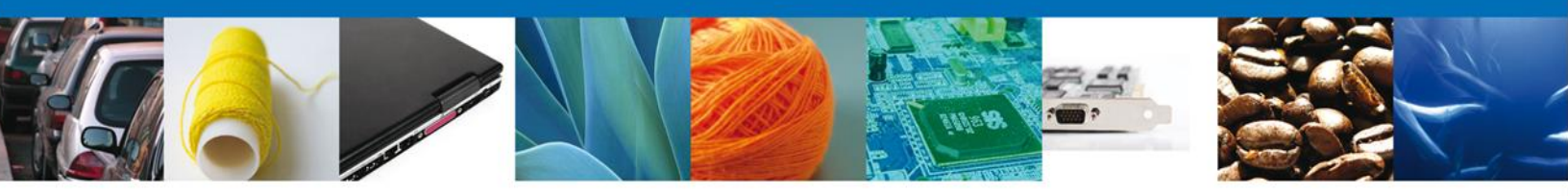

#### **Requisitos Necesarios**

En esta sección se muestra los **requisitos opcionales**, podemos seleccionar y/o eliminarlos, de igual forma permite añadir más **documentos requeridos**. Del lado derecho podemos requerir un **nuevo documento** indicando el tipo y dando clic en el botón **"Agregar nuevo"**. Al finalizar damos clic en el botón **"Siguiente"** para continuar con la solicitud.

| u ventanilla única                                                                                                    | Cerrar la sesión                                                                                                    |
|----------------------------------------------------------------------------------------------------|----------------------------------------------------------------------------------------------------|
| Antecesor   Activo<br>Cargar archivos                                                                                                    |                                                                                                    |
| La Solicitud ha quedado registrada con el número temporal de identificar su Solicitud. Un folio oficial le será as                               | 438571. Este no tiene validez legal y sirve solamente para efectos ignado a la Solicitud al momento en que ésta sea firmada.         ar Requisitos         Ar Requisitos |
| Tipo de Documento         1       Otro documento requerido para la inspección                                                                    | Anterior Siguiente                                                                                                    |
| < III Himinar                                                                                                    | Tipo de Documento:         Otro documento requerido para la inspección         Agregar nuevo                                                                             |
| Av. Hidalgo No. 77, Col. Guerrero, Deleg. Cua<br>Atención Telefónica: 5481-1856 y O<br>Ventanilla Digital Mexicana de Comercio Exterior · Derech | uhtémoc, C.P. 06300, México, D.F.<br>1 800 00 VUCEM (88236)<br>os Reservados © 2011 · Políticas de Privacidad                                                            |

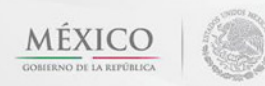

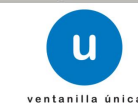

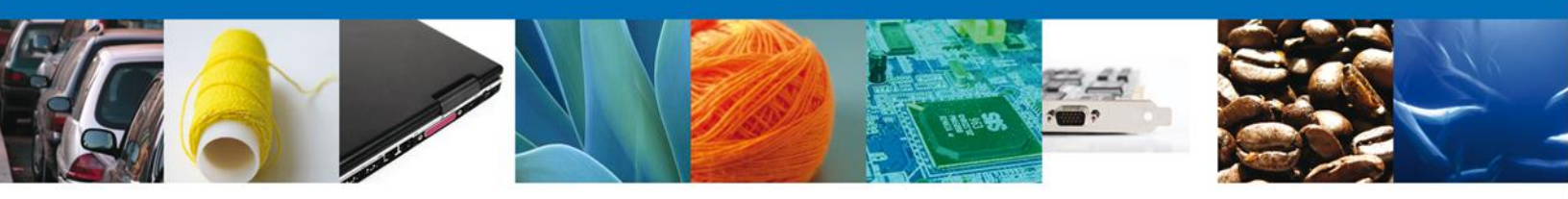

# **Anexar Requisitos**

En esta sección se mostrará una lista de los **documentos a anexar** por cada requisito.

|                             | ventanilla única                                                                                   |                                                                  |                                                                         |              | Cerrar la     | sesión        |
|-----------------------------|----------------------------------------------------------------------------------------------------|------------------------------------------------------------------|-------------------------------------------------------------------------|--------------|---------------|---------------|
| Antecesor   Activo          |                                                                                                    |                                                                  |                                                                         |              |               |               |
| Cargar archivos             | Requisitos Necesarios                                                                              | Anexar Requis                                                    | itos A Firmar So<br>Guardar                                             |              | Siguiente     |               |
| Тір                         | o de Documentos                                                                                    |                                                                  | Doct                                                                    | imento       | docr          | Ver<br>umento |
| Otro documento requerido pa | ra la inspección                                                                                   |                                                                  | Adjuntar nuevo docur                                                    | mento        | nexar documer | 1tos          |
|                             |                                                                                                    |                                                                  |                                                                         |              |               |               |
|                             |                                                                                                    |                                                                  |                                                                         |              |               |               |
|                             |                                                                                                    |                                                                  |                                                                         |              |               |               |
|                             |                                                                                                    |                                                                  |                                                                         |              |               |               |
| Av.<br>Ventanilla Digiti    | Hidalgo No. 77, Col. Guerrero, D<br>Atención Telefónica: 5481-<br>al Mexicana de Comercio Exterior | eleg. Cuauhtémoc,<br>-1856 y 01 800 00 \<br>- · Derechos Reserva | C.P. 06300, México, D.F.<br>/UCEM (88236)<br>ados © 2011 · Políticas de | e Privacidad |               |               |

Al seleccionar la opción "Anexar documentos" se mostrará la ventana para realizar esta acción.

| Anexar nuevo documento                                                                                                    | × |
|----------------------------------------------------------------------------------------------------|---|
| Para poder anexar su documento, deberá cumplir las siguientes características:                                                                                                    |   |
| <ul> <li>Debe ser formato PDF que no contenga formularios, objetos OLE incrustrados, código java script, etc.</li> <li>El tamaño máximo permitido por archivo es 3 MB.</li> <li>No debe contener páginas en blanco.</li> <li>Las imágenes contenidas deben estar en escala de grises.</li> <li>La resolución debe ser de 300 dpi.</li> </ul> |   |
| Otro documento requerido para la inspección: Browse                                                                                                    |   |
| El que tarde en adjuntar el documento dependerá del tamaño de su archivo y de su velocidad de conexión.                                                                                                    |   |
|                                                                                                    |   |
|                                                                                                    |   |
|                                                                                                    |   |
|                                                                                                    |   |
| Anexar Cerrar                                                                                                    |   |

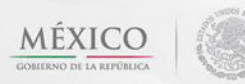

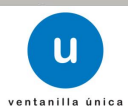

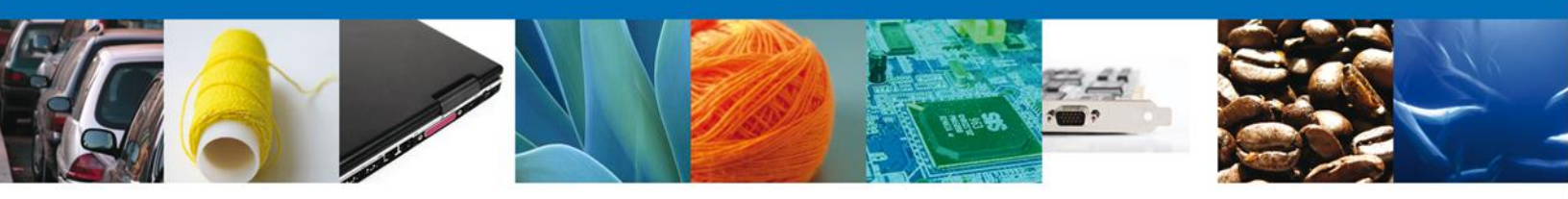

# Una vez seleccionado el documento a anexar, se selecciona el botón "Anexar".

| Anexar nuevo documento                                                                                                    |                                       |  |
|----------------------------------------------------------------------------------------------------|---------------------------------------|--|
| Para poder anexar su documento, deberá cumplir las siguientes carao                                                                                                    | cterísticas:                          |  |
| <ul> <li>Debe ser formato PDF que no contenga formularios, objetos O etc.</li> <li>El tamaño máximo permitido por archivo es 3 MB.</li> <li>No debe contener páginas en blanco.</li> <li>Las imágenes contenidas deben estar en escala de grises.</li> <li>La resolución debe ser de 300 dpi.</li> </ul> | LE incrustrados, código java script,  |  |
| Otro documento requerido para la inspección:                                                                                                    | G:\SOFTTEK\DoctoValie Browse          |  |
| El que tarde en adjuntar el documento dependerá del tamaño de su a                                                                                                    | rchivo y de su velocidad de conexión. |  |
|                                                                                                    |                                       |  |
|                                                                                                    |                                       |  |
|                                                                                                    |                                       |  |
|                                                                                                    |                                       |  |
|                                                                                                    |                                       |  |
|                                                                                                    | Anexar Cerrar                         |  |

#### El sistema muestra los documentos recién anexados con estatus OK.

| A | nexar nuevo documento        |        |          | × |
|---|------------------------------|--------|----------|---|
|   | Documentos Anexos            |        |          |   |
|   | Documento                    | Status | Mensajes |   |
|   | C:\fakepath\DoctoValido2.pdf | ОК     | ОК       |   |
|   |                              |        |          |   |
|   |                              |        |          |   |
|   |                              |        |          |   |
|   |                              |        |          |   |
|   |                              |        |          |   |
|   |                              |        |          |   |
|   |                              |        |          |   |
|   |                              |        | Cerrar   |   |

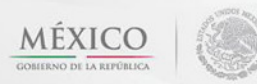

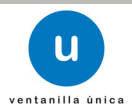

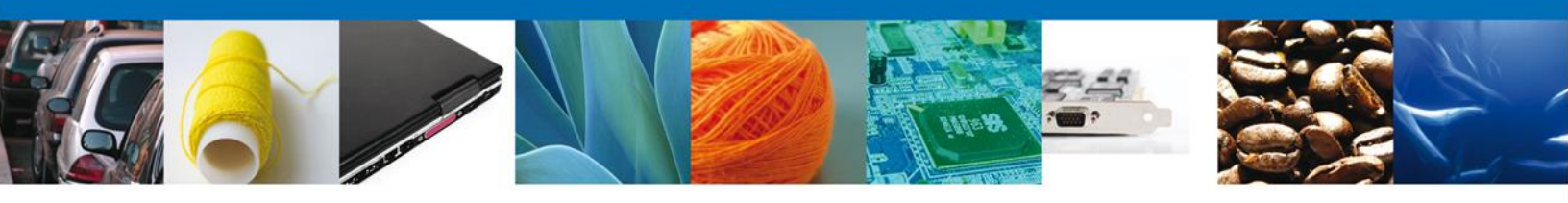

Finalmente, se muestran los **documentos anexados a la solicitud**.

| u ventan                                       | illa única                                                                   |                                                        | Cerrar la sesión  |
|------------------------------------------------|------------------------------------------------------------------------------|--------------------------------------------------------|-------------------|
|                                                |                                                                              |                                                        |                   |
| Antecesor   Activo                             |                                                                              |                                                        |                   |
| Cargar archivos                                |                                                                              |                                                        |                   |
| Capturar Solicitud Requisitos                  | Necesarios (3) Anexar Requis                                                 | itos 🕢 Firmar Solicitud                                |                   |
| •                                              | •                                                                            | Guardar Anterior                                       | Siguiente         |
| Tipo de Documer                                | itos                                                                         | Documento                                              | Ver<br>documento  |
| Otro documento requerido para la inspecció     | n [                                                                          | DoctoValido2.pdf                                       | <b>.</b> 🕅        |
|                                                |                                                                              |                                                        | Anexar documentos |
|                                                |                                                                              |                                                        |                   |
|                                                |                                                                              |                                                        |                   |
|                                                |                                                                              |                                                        |                   |
|                                                |                                                                              |                                                        |                   |
|                                                |                                                                              |                                                        |                   |
|                                                |                                                                              |                                                        |                   |
|                                                |                                                                              |                                                        |                   |
| Av. Hidalgo No. 77,                            | Col. Guerrero, Deleg. Cuauhtémoc, 4                                          | C.P. 06300, México, D.F.                               |                   |
| Atención T<br>Ventanilla Digital Mexicana de O | l'elefónica: 5481-1856 y 01 800 00 V<br>Comercio Exterior · Derechos Reserva | /UCEM (88236)<br>Idos © 2011 · Políticas de Privacidad |                   |

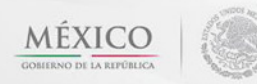

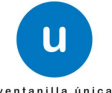

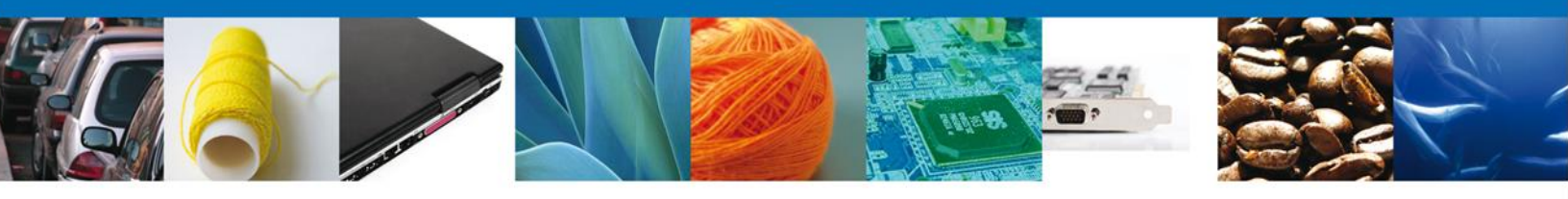

## **Firmar Solicitud**

Para registrar la solicitud se requiere realizar el firmado de la expedición del certificado. Se adjuntan los datos de la firma: Esta deberá ser la misma con que se inicio el registro de la solicitud.

|                    | ventanilla única                                                                                                    |                                                                 | Cerrar la sesión |
|--------------------|----------------------------------------------------------------------------------------------------|-----------------------------------------------------------------|------------------|
| Antecesor   Activo |                                                                                                    |                                                                 |                  |
| Capturar Solicitud | 😪 Requisitos Necesarios 🛛 👽 Anexar Requisitos                                                                                                    | 4 Firmar Solicitud                                              | Anterior         |
|                    | * Registro Federal de Contribuyentes                                                                                                    |                                                                 | 6                |
|                    | * Clave de la llave privada                                                                                                    | Ī                                                               |                  |
|                    | * Llave privada (*.key)                                                                                                    | Виссан                                                          |                  |
|                    | * Certificado (*.cer)                                                                                                    | Duscar                                                          |                  |
|                    |                                                                                                    | Buscar                                                          |                  |
|                    |                                                                                                    |                                                                 |                  |
| Ventanilla         | Av. Hidalgo No. 77, Col. Guerrero, Deleg. Cuauhtémoc, C.P. 06<br>Atención Telefónica: 5481-1856 y 01 800 00 VUCEM<br>Digital Mexicana de Comercio Exterior · Derechos Reservados © | 3300, México, D.F.<br>(88236)<br>2011 · Políticas de Privacidad |                  |

Una vez que se hayan introducido los datos se deberá seleccionar el botón "Firmar".

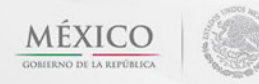

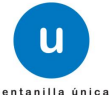

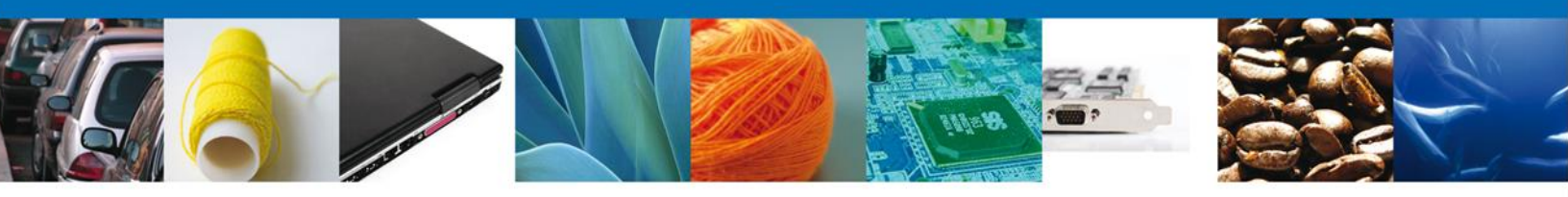

### Acuse De Recibo

La aplicación informa que la solicitud ha sido registrada, muestra el número de folio, genera y envía el Acuse de Recepción del trámite.

|                | ventanilla única                                                                                                    |                                                                                                    | Cerrar la sesión |
|----------------|----------------------------------------------------------------------------------------------------|----------------------------------------------------------------------------------------------------|------------------|
| Antecesor   Ad | tivo                                                                                                    |                                                                                                    |                  |
| Acuse de Re    | cibo<br>Su solicitud ha sido registrada con el s                                                                     | iguiente número de folio <1502200500120                                                                                                    | 121003000031>.   |
| Acuse (s)      |                                                                                                    |                                                                                                    |                  |
| No.            | Docume                                                                                                    | ento                                                                                                    | Descargar        |
| 1              | Acuse de recepci                                                                                                    | ón de trámite                                                                                                    |                  |
|                |                                                                                                    |                                                                                                    |                  |
|                |                                                                                                    |                                                                                                    |                  |
|                |                                                                                                    |                                                                                                    |                  |
|                | Av. Hidalgo No. 77, Col. Guerrero, [<br>Atención Telefónica: 548]<br>Ventanilla Digital Mexicana de Comercio Exteric | Deleg. Cuauhtémoc, C.P. 06300, México, D.F.<br>1-1856 y 01 800 00 VUCEM (88236)<br>or · Derechos Reservados © 2011 · <mark>Políticas de Priva</mark> | cidad            |

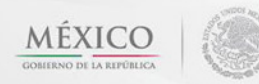

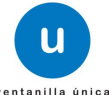

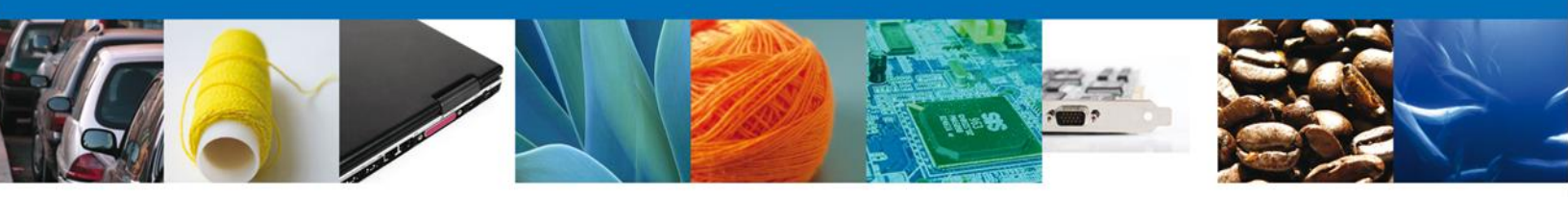

# **Descargar Acuse De Recibo**

Usted puede descargar el acuse de recepción de trámite accediendo a la liga que así lo indica:

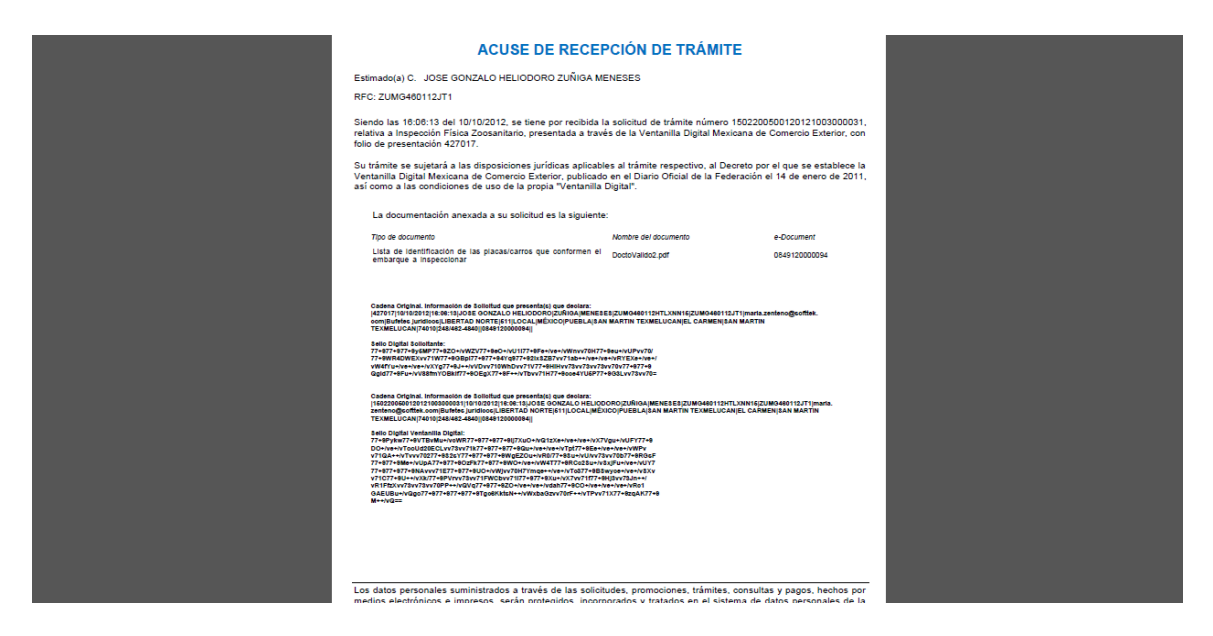

El acuse de recibo se presenta a través de un archivo .pdf y daremos por concluido el registro de la solicitud.

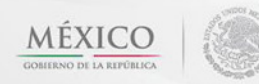

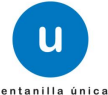

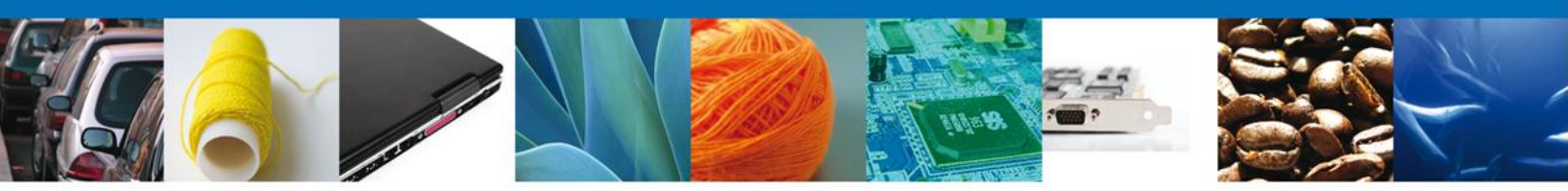

# CONFIRMAR NOTIFICACIÓN DE RESOLUCIÓN DE CERTIFICADO ZOOSANITARIO PARA IMPORTACIÓN

Esta actividad se debe realizar cuando al usuario le falto algún dato o algún documento en la solicitud de la Inspección física y le ha sido requerido hacer esta corrección por el oficial a través del portal.

#### **Bandeja De Tareas Pendientes**

Una vez que el usuario firmado haya accedido a la aplicación seleccione la opción de inicio. Esta opción presentará la **Bandeja de Tareas Pendientes** para el usuario firmado. Seleccione el trámite **Certificado Zoosanitario para Importación** a Atender.

| ventanilla única                                                          |                                                                                                    |                                        |                                    |                      |   |  |  |  |
|---------------------------------------------------------------------------|----------------------------------------------------------------------------------------------------|----------------------------------------|------------------------------------|----------------------|---|--|--|--|
| Antecesor   Activo                                                        |                                                                                                    |                                        |                                    |                      |   |  |  |  |
| Bandeja de tareas pendi<br>Solicitante: ARMOUR PHARM/                     | entes                                                                                                    | RFC:                                   | APH0609268C2                       |                      |   |  |  |  |
| Fecha Inicial:                                                            | 31                                                                                                    | Fecha Fina                             | :                                  | 30<br>Buscar         |   |  |  |  |
| Folio Trámite 👙                                                           | Tipo Trámite<br>Certificado Zoosanitario                                                                                                    | Nombre tarea<br>Confirmar Notificación | Fecha de Asignación<br>de la Tarea | Estado Trámite Fo    | e |  |  |  |
| 1502200500120121003000218 para Importación Resolución 11/12/2012 Resueito |                                                                                                    |                                        |                                    |                      |   |  |  |  |
|                                                                           |                                                                                                    |                                        |                                    |                      |   |  |  |  |
| •                                                                         | 111 - 111 - | ∝ Página 1 de 1 🕫 🕬                    | 1                                  | Mostrando 1 - 1 de 1 |   |  |  |  |
| Av.<br>Ventanilla Digit                                                   | Av. Hidalgo No. 77, Col. Guerrero, Deleg. Cuauhtémoc, C.P. 06300, México, D.F.<br>Atención Telefónica: 5481-1856 y 01 800 00 VUCEM (88236)<br>Ventanilla Digital Mexicana de Comercio Exterior · Derechos Reservados © 2011 · Políticas de Privacidad                                                                                                    |                                        |                                    |                      |   |  |  |  |

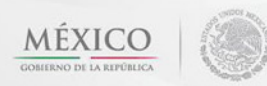

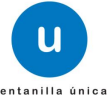

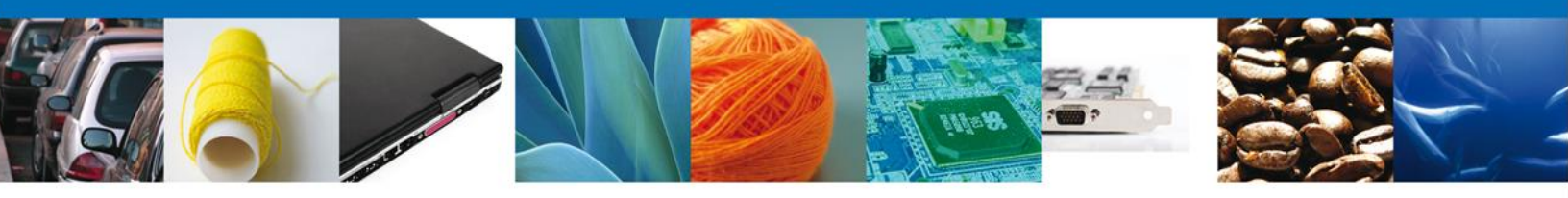

# **Confirmar Notificación**

Se desplegará la pantalla de Confirmar Notificación, en la que se muestra el Nombre, Denominación o Razón Social del Solicitante, su RFC y la Fecha y Hora de notificación.

| u ventanilla única                                                           | Сеттаr la sesión                                                                              |
|------------------------------------------------------------------------------|-----------------------------------------------------------------------------------------------|
|                                                                              |                                                                                               |
| Antecesor   Activo                                                           |                                                                                               |
| Confirmar Notificación                                                       |                                                                                               |
| Folio del trámite: 1502200500120121003000218                                 | Bener                                                                                         |
| Tipo de solicitud: Certificado Zoosanitario para Importacio                  | ión                                                                                           |
| Notificación de acto administrativo                                          |                                                                                               |
| Nombre, Denominación o Razón Social                                          | Fecha y hora de la notificación                                                               |
| ARMOUR PHARMACEUTICA SA DE CV                                                | 11/12/2012 17:30:18                                                                           |
| Registro Federal de Contribuyentes                                           |                                                                                               |
| APH0609268C2                                                                 |                                                                                               |
|                                                                              |                                                                                               |
|                                                                              |                                                                                               |
|                                                                              |                                                                                               |
|                                                                              |                                                                                               |
|                                                                              |                                                                                               |
|                                                                              |                                                                                               |
|                                                                              |                                                                                               |
|                                                                              |                                                                                               |
|                                                                              |                                                                                               |
| Av. Hidalgo No. 77, Col. Guerrero, D                                         | Deleg. Cuauhtémoc, C.P. 06300, México, D.F.                                                   |
| Atención Telefónica: 5481<br>Ventanilla Digital Mexicana de Comercio Exterio | 1-1856 y 01 800 00 VUCEM (88236)<br>or : Derechos Reservados @ 2011 : Políticas de Privacidad |
| ventanna orgital Mexicana de Comercio Exterio                                | Di - Derechos Reservados (2 2011 - Ponicias de Pilvacidad                                     |

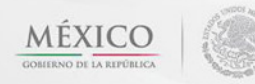

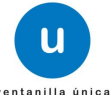

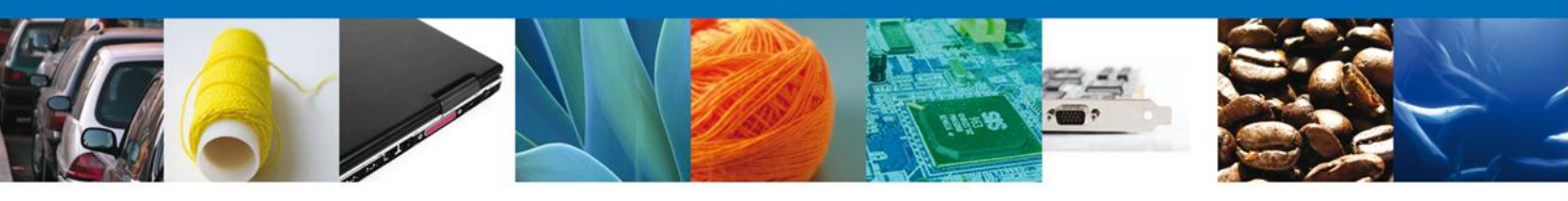

#### Firmar Confirmación De Notificación De Resolución

Para confirmar la notificación de Resolución, se requiere **realizar la firma** de la tarea, se adjuntan los datos de la firma y se confirma el firmado.

|                    | ventanilla única                     | Cerrar la sesión |
|--------------------|--------------------------------------|------------------|
|                    |                                      |                  |
| Antecesor   Activo |                                      |                  |
| Firmar             |                                      |                  |
|                    | * Registro Federal de Contribuyentes | _                |
|                    |                                      |                  |
|                    | * Clave de la llave privada          | _                |
|                    |                                      |                  |
|                    | * Llave privada (*.key)              |                  |
|                    |                                      | Buscar           |
|                    | * Certificado (*.cer)                |                  |
|                    |                                      | Buscar           |
|                    |                                      | Firmar           |

#### **Acuses Y Resoluciones**

La aplicación informa que la **notificación de Resolución ha sido confirmada, muestra el número de folio, genera y envía el Acuse de Notificación** 

|                    | ventanilla única                                                  |                                                          | Carrala antifa        |
|--------------------|-------------------------------------------------------------------|----------------------------------------------------------|-----------------------|
|                    |                                                                   |                                                          | Cerrar la sesion      |
|                    | -                                                                 |                                                          |                       |
| Antecesor   Activo |                                                                   |                                                          |                       |
| ACUSES V RESOL     | UCIONES                                                           |                                                          |                       |
|                    |                                                                   |                                                          |                       |
| La notifi          | cación de la resolución para el trámit                            | te con número 150220050012012100300003                   | 1 ha sido confirmada. |
|                    |                                                                   |                                                          |                       |
| Acuse (s)          |                                                                   |                                                          |                       |
| No.                | Documei                                                           | nto                                                      | Descargar             |
| 1                  | Acuse de Noti                                                     | ificación                                                | 1                     |
|                    |                                                                   |                                                          |                       |
| Resolución (es)    | _                                                                 |                                                          |                       |
| No.                | Documer<br>Oficio do Ros                                          | nto                                                      | Descargar             |
| 1                  | Olicio de Resi                                                    | oldcion                                                  | Anne                  |
|                    |                                                                   |                                                          |                       |
|                    |                                                                   |                                                          |                       |
|                    |                                                                   |                                                          |                       |
|                    | Au Hidalaa Na 77 Cal Guarrara D                                   | Palas Cupubtémas C.B. 06300 Mévico D.S.                  |                       |
|                    | Av. Hidaigo No. 77, Col. Guerrero, D<br>Atención Telefónica: 5481 | L-1856 y 01 800 00 VUCEM (88236)                         |                       |
| Vent               | anilla Digital Mexicana de Comercio Exterio                       | or · Derechos Reservados © 2011 · Políticas de Privacida | d                     |

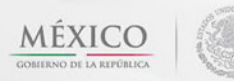

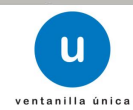

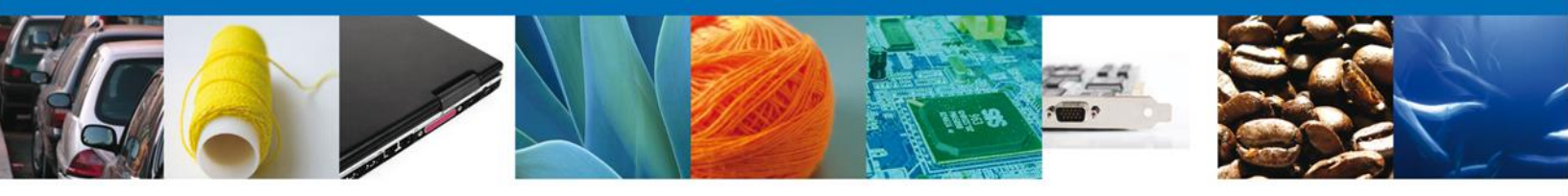

El usuario puede descargar el **acuse de notificación y el oficio de resolución de trámite** accediendo a la liga que así lo indica, el Acuse de Notificación y el Oficio de Resolución recibido se muestra a continuación:

| 1                                                                                                    | A                                                                                                    |                                                                                                    |                                                                                                    | CACIÓN                                                                                                    |                                                                                                    |                                                                           |                                                                            |                                |  |  |
|----------------------------------------------------------------------------------------------------|----------------------------------------------------------------------------------------------------|----------------------------------------------------------------------------------------------------|----------------------------------------------------------------------------------------------------|----------------------------------------------------------------------------------------------------|----------------------------------------------------------------------------------------------------|---------------------------------------------------------------------------|----------------------------------------------------------------------------|--------------------------------|--|--|
| Estimado(a) C. JO<br>RFC: ZUMG460112                                                                                                    | SE GONZALO HELIO                                                                                                    | DORO ZUÑI                                                                                                    | IGA MENESES                                                                                                    |                                                                                                    |                                                                                                    |                                                                           |                                                                            |                                |  |  |
| Siendo las 17:20:40 del 10/10/2012, abrió con su FIEL el archivo que contiene el acto administrativo número<br>150220050012012:1003000031-000011, de fecha 10/10/2012, emitido por Acapuico, relacionado con su trámile número<br>1502200500120121003000031, relativo a inspección Física Zoosanitario, presentado a través de la Ventanilla Digital<br>Mexicana de Comercio Exterior el 10/10/2012, con folio de presentación 42/7017, motivo por el cual se tiene por<br>legalmente notificado el día 10/10/2012.                                                                                                    |                                                                                                    |                                                                                                    |                                                                                                    |                                                                                                    |                                                                                                    |                                                                           |                                                                            |                                |  |  |
|                                                                                                    |                                                                                                    |                                                                                                    |                                                                                                    |                                                                                                    |                                                                                                    |                                                                           |                                                                            |                                |  |  |
|                                                                                                    |                                                                                                    |                                                                                                    |                                                                                                    |                                                                                                    |                                                                                                    |                                                                           |                                                                            |                                |  |  |
|                                                                                                    |                                                                                                    |                                                                                                    |                                                                                                    |                                                                                                    |                                                                                                    |                                                                           |                                                                            |                                |  |  |
| Cadena Original. Informac                                                                                                    | ión de Solicitud que presen                                                                                                    | ta(s) que declara:                                                                                                    |                                                                                                    |                                                                                                    |                                                                                                    |                                                                           |                                                                            |                                |  |  |
| 1502200500120121002000<br>09 5022005001201210030<br>Selio Digita1:<br>MC+/vxXMM77+377+370++/v<br>Lw/vx70577+377+370+370+<br>HUrvv70577+377+370+370+37<br>\$xrvv71⊔77+377+377+377+370+<br>Je+/vTM=                                                                                                    | 031110/10/2012 (17:25:28).0<br>D0031-00001110/10/2012 (A)<br>9+/V/5NCKHV/73v/73v/73v/<br>9+/V/5N/KHV/73v/73v/73v/<br>+5F++/v9+/vQHV/73v/73v/73v/<br>-/v9+/v9+/v0x77+5d00K                                                                                                    | SE GONZALO HEL<br>capulco/inspecció<br>iv70W77+377+3Fm<br>i77+377+377+3XFJ<br>i0C1qfTrEQFZu+/v<br>Ne+/ve+/vRAIDSD                                                                                                    | ELIODOROJZU NIGAJMEN<br>ón Fisica Zoosanitario 1<br>mAqC++/vXvvv71077+9<br>jvv71dcu-+/SXvv71E<br>ivR5577-9HHTvv71D<br>Dvv73Lu09B77+9                                                                                                    | IESES ZUMG460<br>0/10/2012  16:08:                                                                                                    | 12.JT1 10/10/20<br>33 427017                                                                                                    | 012  17:18:                                                               |                                                                            |                                |  |  |
|                                                                                                    |                                                                                                    |                                                                                                    |                                                                                                    |                                                                                                    |                                                                                                    |                                                                           |                                                                            |                                |  |  |
|                                                                                                    | SECRETARÍA DE S<br>SERVICIO NA<br>DIRECCIÓN                                                                                                    | AGRICULTUI<br>PESCA<br>ACIONAL DE<br>AGRO<br>GENERAL DI                                                                                                    | IRA, GANADERÍA<br>V ALIMENTACIÓ<br>E SANIDAD, INOC<br>IOALIMENTARIA<br>E INSPECCIÓN F                                                                                                    | A, DESARRO<br>DN<br>CUIDAD Y C.<br>TITOZOOSAI                                                                                                    | OLLO RURA<br>ALIDAD<br>NITARIA                                                                                                    | AL,                                                                       | Character Martin                                                           | And * Chreat                   |  |  |
|                                                                                                    |                                                                                                    |                                                                                                    | 10032012000092                                                                                                    |                                                                                                    |                                                                                                    |                                                                           | 10/Oct                                                                     | ubre/2012                      |  |  |
| CERTIFICADO ZOOSANITAR<br>CERTIFICADO FINAL DE PARCIA                                                                                                    | IO PARA IMPORTACIÓN<br>LIDADES DEL TRÁMITE NO.: 16                                                                                                    | 022006001201210030                                                                                                    | 000031                                                                                                    |                                                                                                    |                                                                                                    |                                                                           | Hoja 1                                                                     | de 2                           |  |  |
| <br>La Oficina de Inspección d<br>En completiente a la dispueste en las ati<br>del Reglemento Interior de la Secretaria o<br>de la Secretaria de Agricultara, Caraderi                                                                                                    | e Sanidad Agropecuaria e<br>Index 17, 20 y 30 de la Lay Orgánica de 1<br>e Agricultura, Ganadería, Desemblo Run<br>, Desemblo Runi, Pescy y Almentación                                                                                                    | en: Acapulco<br>la Atrinitentión Pública F<br>si, Pasca y Atmentación pú-<br>publicado en el DOF el 1 c                                                                                                    | Federal, atticuise 21, 23, 24, 25, 2<br>sublicado en el Diario Oficial de la F<br>de julio de 2001, y las Normas Ofic                                                                                                    | 15, 44 y 47 de le Ley Fede<br>Indensción el 25 de abril d<br>Indea Mexicanas aplicable                                                                                                    | ral de Sanidad Anima<br>el 2012, el artículo 49                                                                                                    | i, y de conformi<br>fracciones I, II, 1                                   | del con el artículo octav<br>V, XVI y XX del Reglam                        | o transitorio<br>ento interior |  |  |
| a la devenie in terror à l'annota de la terror de la terror de la terror de la terror e de la terror de la terror de la te |                                                                                                    |                                                                                                    |                                                                                                    |                                                                                                    |                                                                                                    |                                                                           |                                                                            |                                |  |  |
| Que se realizó la inspección                                                                                                    | a los animales o productos                                                                                                    | que se citan, deter                                                                                                    | erminando que reúnen las                                                                                                    | condiciones sanit                                                                                                    | arias requeridas                                                                                                    | i para su Im                                                              | portación.                                                                 |                                |  |  |
| Gue se realizó la Inspecció<br>Nombre o Razón Social: JO<br>Domibilio: LiBERTAD NORT<br>C.P. : 7.010                                                                                                    | na los animales o productos<br>ISE GONZALO HELIODORO<br>E, Núm. Ext. 511 , Núm. Int.                                                                                                    | Que se oltan, deter<br>ZUÑIGA MENESES<br>LOCAL, COL EL C                                                                                                    | erminando que reúnen las<br>IMPORTADOR<br>ES<br>CARMEN<br>VA                                                                                                    | condiciones sanit                                                                                                    | arias requeridas                                                                                                    | apara su im                                                               | RFC: ZUMG46                                                                | 0112JT1                        |  |  |
| Gue se realizó la inspecció<br>Nombre o Razón Social: JO<br>Domicilio: LIBERTAD NORT<br>C.P.: 74010                                                                                                    | n a los animales o productos<br>SE GONZALO HELIODORO<br>'E, Nom. Ext. 511 , Nom. Int.                                                                                                    | Que se oltan, deter<br>ZUÑIGA MENESE:<br>LOCAL , Col. EL C<br>Estado: PUEB:                                                                                                    | IMPORTADOR<br>ES<br>CARMEN<br>SLA<br>EXPORTADOR                                                                                                    | : condiciones sanit                                                                                                    | arias requeridas                                                                                                    | anicipio: S/                                                              | RFC: ZUMG46                                                                | 0112JT1<br>ELUCAN              |  |  |
| <br>Gue se realizó la inspecció<br>Nombre o Razón Social: JO<br>Donnicilio: LIBERTAD NORT<br>C.P. : 74010<br>Nombre o Razón Social: LE<br>Donnicilio: EMILIANO ZAPA                                                                                                    | n a los animales o productos<br>ISE GONZALO HELIODORO<br>"E, Núm. Ext. 511, Núm. Int.<br>O ALEJANDRO URIBE HERI<br>IX, ANDORRA                                                                                                    | Que se citan, deter<br>ZUÑIGA MENESE:<br>LOCAL, COL EL C<br>Estado: PUEBL<br>KANDEZ                                                                                                    | eminando que reúnen las<br>IMPORTADOR<br>25<br>CARMEN<br>3LA<br>EXPORTADOR<br>No. Guia: 123456785                                                                                                    | oondiciones sanit                                                                                                    | arlas requeridas                                                                                                    | nicipio: S/                                                               | RFC: ZUMG46                                                                | 0112/T1<br>ELUCAN              |  |  |
| Oue se realizó la inspecció<br>Nombre o Razón Social: JO<br>Downkelo: LIBERTAD NORT<br>C.P.: 74010<br>Nombre o Razón Social: LO<br>Downicilio: EMILIANO ZAPA                                                                                                    | n a los animales o productos<br>GE GONZALO HELIODORO<br>E, Nem. Ext. 511 , Nem. Int.<br>O ALEJANDRO URUBE HERY<br>TA, ANDORRA<br>Desotpoon de la<br>metcanola<br>PRUERA DE                                                                                                    | IQUE SE OTIAN, defer<br>ZUÑIGA MENESE:<br>LOGAL, COLELO<br>Estado: PUEBL<br>NANDEZ<br>TIPO de Re<br>Reguisito<br>Número de 00                                                                                                    | IMPORTADOR<br>IMPORTADOR<br>ES<br>CARMEN<br>SILA<br>EXPORTADOR<br>No. Guils: 123455781<br>equilito Pails Origen<br>205-00- ARDELIA                                                                                                    | Procedencia<br>Procedencia<br>COMUNIDAN                                                                                                    | Certificado<br>32423423423423                                                                                                    | nicipio: SA                                                               | RFC: ZUMG460                                                               | Planta                         |  |  |
| Oue se realizó la inspecció<br>Nombre o Reacin Social: JO<br>Demictilo: LEE/TAD NORT<br>C.P.: 74010<br>Nombre o Reacin Social: LE<br>Demictilo: ENLLINO ZAPA<br><u>Consecutivo Fracción</u><br>1 01039199                                                                                                    | na los animales o productos<br>de CONZALO HELIDOORIO<br>E, Nom, Exit. 511, Nom, Int.<br>O ALEJANDRO URBE HERIT<br>TA, ANDORRA<br>Description de la<br>metranola<br>PRERIONICIAS                                                                                                    | que se citan, deter<br>ZUÑIGA MENESE:<br>LOCAL, COLELO<br>Estado: PUEBL<br>NANDEZ<br>Tipo de Requisito<br>Requisito<br>NOTHERO de 00<br>combinación 02<br>combinación 02                                                                                                    | IMPORTADOR<br>55<br>CARMEN<br>8LA<br>EXPORTADOR<br>No. Guite: 123456761<br>equisito<br>255-05<br>AREFULIA<br>DOS-05<br>AREFULIA<br>CORV<br>CORV<br>CORV<br>CORV<br>CORV<br>CORV<br>CORV<br>CORV                                                                                                    | condiciones sants<br>209876543<br>Pais<br>Procedencia<br>COMUNIDAD<br>EUROPEA                                                                                                    | Mu<br>Certificado<br>32423423423                                                                                                    | ntcipio: SA                                                               | RFC: ZUMG46I<br>N MARTIN TEXX<br>UMT<br>Cabeza                             | Planta                         |  |  |
| Gue se realizó la inspecció<br>Nombre o Razon Social: JC<br>Dominico: LIEETITAD NORT<br>C.P. : 24010<br>Nombre o Razon Social: LE<br>Dominico: EMILANO ZAPA<br><u>Econsecuitor Fracción</u><br>1 01039199<br>2 02012702                                                                                                    | n alos arimales o productos<br>see GONZALO HELIODORIO<br>E. Nem. Ext. S11 , Nem. Hr.<br>O ALEJANDRO URBE HERU<br>TA, ANDORRA<br>DESTRUCTIONE DE LA<br>MERCANCIAS<br>PRUEBAS DE<br>MERCANCIAS                                                                                                    | que se citan, deter<br>ZUÑIGA MENESE<br>LOCAL, CAL EL C<br>Estado: PUED<br>NANDEZ<br>Tipo de Regulatio<br>Namero de 00<br>combinación 222<br>Namero de 10                                                                                                    | IMPORTADOR           IMPORTADOR           SI           SI           CARNEN           SA           EXPORTADOR           Restantion           Pallo Graph           (REVECTADOR           Restantion           Pallo Graph           (REVELICA           POPULAR           POPULAR           POPULAR           POPULAR           POPULAR           POPULAR           POPULAR           POPULAR           POPULAR           POPULAR           POPULAR           POPULAR           POPULAR                                                                                                    | ARUBA<br>ARUBA<br>ULTRWARD                                                                                                    | Centricado<br>32423423423<br>4<br>34534543534<br>543                                                                                                    | cantidad<br>10000<br>5000                                                 | RFC: ZUNG46<br>RFC: ZUNG46<br>IN MARTIN TEXX<br>UMT<br>Cabeza<br>Kilogramo | Planta                         |  |  |
| Gue se realizó la inspecció<br>Nombre o Razón Social: JC<br>Dominilio: LIBERTRO NORT<br>C.P. : 74010<br>Nombre o Razón Social: LE<br>Dominilio: EMILINIO ZAPA<br><u>Dominilio: EMILINIO ZAPA</u><br>2 02072702<br>3 02071101                                                                                                    | n alos animales o productos<br>ISE GONZALO HELIGOORIO<br>IEL Nom, Ext. S11, Nom, Int.<br>O ALEJANDRO URIBE HERRI<br>TA AUDORRA<br>Desergostin de la<br>mercanos<br>PRUEBAS DE<br>MERCANIGAS<br>PRUEBAS DE<br>MERCANIGAS                                                                                                    | que se clan, deter<br>ZUÑIGA MENESE<br>LOCAL, COL EL C<br>Estado: FUES<br>WANDEZ<br>Tipo de regular fe<br>regular fe<br>combinación 221<br>Nimero de 00<br>combinación 221<br>Nimero de 00<br>combinación 221                                                                                                    | IMPORTADOR           55           CMREN           SL           No. Gula: 12345761           SCOLD: 12345761           SCOLD: 12345761 | ARUBA<br>ARUBA<br>COMUNICAD<br>EUROPEA<br>ARUBA<br>COMUNICAD<br>EUROPEA<br>ARUBA<br>CIERRIDEIO<br>HOLOZE<br>ULTRAMARI<br>ARUBA<br>ULTRAMARI                                                                                                    | Mu<br>Certificado<br>32423423423<br>4<br>34534543534<br>543<br>23456789                                                                                                    | Cantidad<br>10000<br>5000                                                 | RFC: ZUMG46<br>N MARTIN TEXM<br>UMT<br>Cabeza<br>Kilogramo<br>Kilogramo    | Planta                         |  |  |
| Cue se real20 la inspectió<br>Nombre o Razón Social: JC<br>Desicilio: LEETITAD NOR<br>C.P.: 74010<br>Nombre o Razón Social: LE<br>Desicilio: EMLUNO ZAPA<br>Desicilio: EMLUNO ZAPA<br>1 01(5):199<br>2 02072702<br>3 02071101<br>No. Fanta                                                                                                    | na alo animales o productos<br>SEE GONZALO HELLODORIO<br>SEE GONZALO HELLODORIO<br>REE Neme Ext. 511, Num, Net.<br>O ALEJANDRO URBER HERT<br>TA, ANDORRA<br>DESENSION DE LA<br>MERCINICIAS<br>PRUEBAS DE<br>MERCINICIAS<br>PRUEBAS DE<br>MERCINICIAS<br>PRUEBAS DE<br>MERCINICIAS                                                                                                    | que se citar, dete           ZUÑIGA MENESE           LOCAL, Col EL C           LOCAL, Col EL C           Requisito           Tipo de<br>Requisito           Namero de<br>Combinación           Namero de<br>Combinación           Namero de<br>Combinación           La Cautación           La Cautación           La Cautación                                                                                                    | IMPORTADOR         IMPORTADOR           SI         CONTENT           SI         CONTENT           NA         EXPORTADOR           Bo. Guit: 1234676         ESI SOLITION           SI         Content Solition           No. Guit: 1234676         ESI SOLITION           SI         Content Solition           SI         Content Solition           SI         Content Solition           SI         Content Solition           SI         Content Solition           SI         Content Solition           SI         Content Solition           SI         AUGENTIAN           No. Content Solition         AUGENTIAN           SI         AUGENTIAN           SI         AUGENTIAN           SI         AUGENTIAN                                                                                                    | 200875543<br>Pas<br>Proceedina<br>Columpia<br>Hourse<br>Hourse<br>Hou | Certificado<br>Mu<br>22423423423<br>34534543534<br>23456759<br>00 Medida F                                                                                                    | anicipio: S/<br>Cantidad<br>10000<br>5000<br>15000                        | RFC: ZUMG46I<br>NMARTIN TEXA<br>UMT<br>Cabeza<br>Kilogramo                 | Planta                         |  |  |
| Cue se real20 la inspecció<br>Nombre o Razon Social: JC<br>Donatello: LEETITAD NON<br>C.P. : 24010<br>Nombre o Razon Social: LE<br>Donatello: C.B. : 1000<br>2 002072702<br>3 02072702<br>3 02072702                                                                                                    | n alos arimales o productos<br>ISE GONZALO HELIDOORO<br>IE, Nom, Ed. S11, Nom, Int.<br>O ALEJANORO URIEE HERV<br>TA, ANDORRA<br>DELENACIÓN<br>PRUEBAS DE<br>MERCIANCIAS<br>PRUEBAS DE<br>MERCIANCIAS<br>PRUEBAS DE<br>MERCIANCIAS<br>IIII SUBSIDIA<br>IIIII SUBSIDIA<br>IIIII SUBSIDIA<br>IIIIII SUBSIDIA<br>IIIIII SUBSIDIA<br>IIIIII SUBSIDIA<br>IIIIIIIIIIIIIIIIIIIIIIIIIIIIIIIIII | que se oftan, deter           ZUÑIGA MENESE           ZUÑIGA MENESE           DOAL, Cot EL           MANDEZ           Tipo da           Requisito           Requisito           Combinación           22           Nimero de           Combinación           21           Nimero de           Combinación           21           Nimero de           Combinación           21           Nomero de           22           Nomero de           23           Nomero de           24           Nomero de           25           1           Nomero de           10           10 | IMPORTADOR         IMPORTADOR           SI         CONTROL           SI         CONTROL           SI         CONTROL           RA         DEVOORTADOR           BA         GRADOR           SI         CONTROL           SI         CONTROL           SI         CONTR                                                               | 209875543<br>Possesmoa<br>Counterpo<br>Possesmoa<br>Counterpo<br>Counterpo                                                                                                    | Centificado         Mu           23423423423         4           32423423423         4           34534543534         543           543         23456759           Go Medida         F           abeza         2 | para su Im<br>Inicipio: 5/<br>Cantidad<br>10000<br>5000<br>15000<br>10000 | RFC: ZUNGASI<br>NY MARTIN TEXA<br>UMY<br>Cabeza<br>Kilogramo<br>Kilogramo  | Planta                         |  |  |

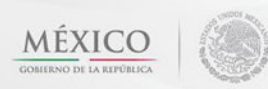

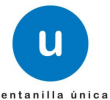

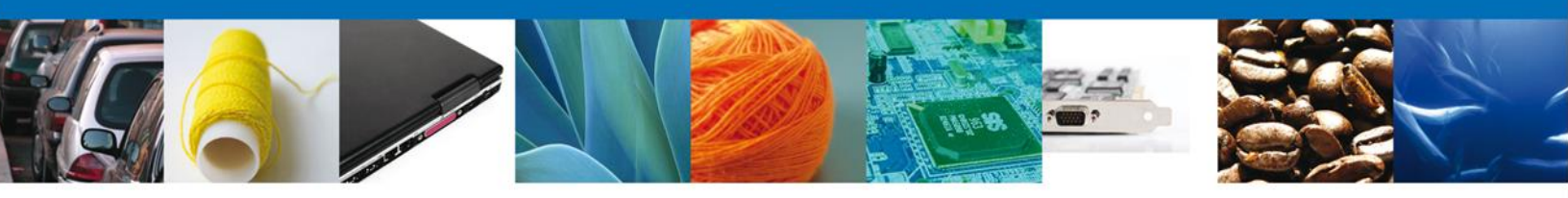

### **Cerrar Sesión**

Finalmente damos clic en el botón **"cerrar sesión**" nos muestra una ventana para confirmar el cierre, damos clic en el botón **"Si**" para terminar.

| U                                                                           | entanilla única                                                      | Cerrar la sesión                      |
|-----------------------------------------------------------------------------|----------------------------------------------------------------------|---------------------------------------|
| Antecesor   Activo<br>ACUSES Y RESOLUCIONES<br>La notificación de Requerimi | iento de Información para el trámite con núme<br>confirmada.         | ero 1502200400120122001000160 ha sido |
| Acuse (s)<br>No.<br>1                                                       | Cerrar la sesión x<br>¿Desea terminar la sesión de trabajo?<br>Si No | Descargar                             |

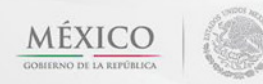

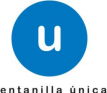

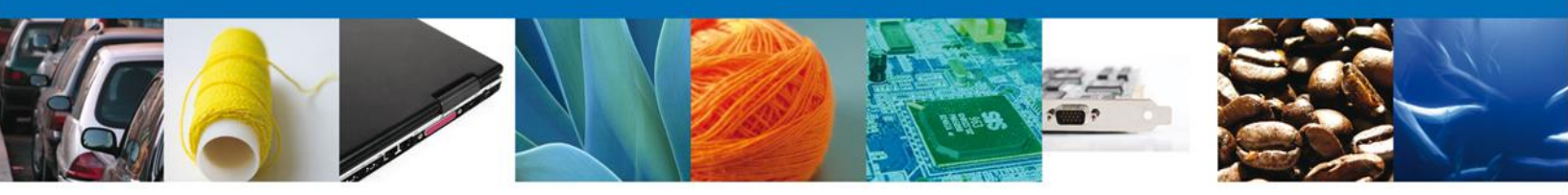

#### CONFIRMAR NOTIFICACION DE REQUERIMIENTO DE CERTIFICADO ZOOSANITARIO PARA IMPORTACIÓN

#### **Bandeja De Tareas Pendientes**

Una vez que el usuario firmado haya accedido a la aplicación seleccione la opción de inicio. Esta opción presentará la **Bandeja de Tareas Pendientes** para el usuario firmado. Seleccione el trámite **Certificado Zoosanitario para Importación** a Atender.

|                                                                                                    | U ventanilla única                                                                |                                                                                          |                                                                   | Cerrar la       | a sesión    |
|----------------------------------------------------------------------------------------------------|-----------------------------------------------------------------------------------|------------------------------------------------------------------------------------------|-------------------------------------------------------------------|-----------------|-------------|
| Antecesor   Activo<br>Bandeja de tareas pendi                                                                                                    | entes                                                                             |                                                                                          |                                                                   |                 |             |
| Solicitante: ARMOUR PHARM/<br>Folio:<br>Fecha Inicial:                                                                                                    | ACEUTICA                                                                          | RFC:<br>Fecha Fina                                                                       | APH0609268C2                                                      | ST Bu           | scar        |
| Folio Trámite         Tipo Trámite         Nombre tarea         Fecha de Asignación<br>de la Tarea         Estado Trámite         Fe           1502200500120121003000219         Certificado Zoosanitario<br>para Importación         Confirmar Notificación<br>Requerimiento         11/12/2012         En Dictamen |                                                                                   |                                                                                          |                                                                   |                 | Fe          |
|                                                                                                    |                                                                                   |                                                                                          |                                                                   |                 |             |
|                                                                                                    |                                                                                   |                                                                                          |                                                                   |                 |             |
| ٠ [                                                                                                    | III<br>141 <                                                                      | × Página 1 de 1 ⊧> ⊧                                                                     | 1                                                                 | Mostrando 1 - 1 | ►<br>. de 1 |
| Av.<br>Ventanilla Digit                                                                                                    | Hidalgo No. 77, Col. Guerre<br>Atención Telefónica:<br>al Mexicana de Comercio Ex | ro, Deleg. Cuauhtémoc, C.P.<br>5481-1856 y 01 800 00 VUC<br>terior · Derechos Reservados | 06300, México, D.F.<br>M (88236)<br>© 2011 · Políticas de Privaci | idad            |             |

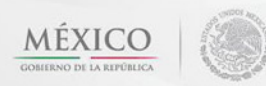

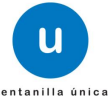

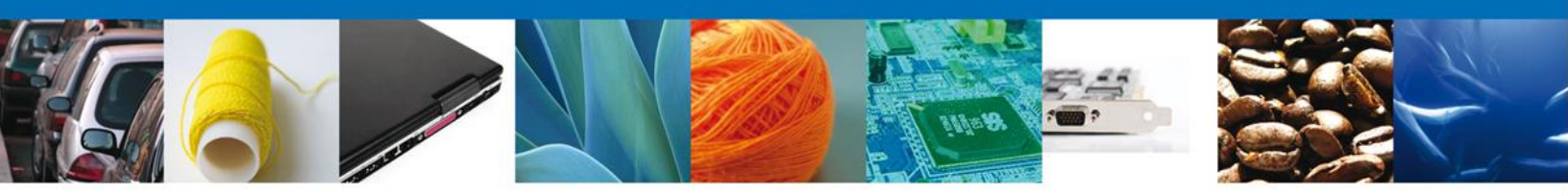

# **Confirmar Notificación**

Se desplegará la pantalla de Confirmar Notificación, en la que se muestra el Nombre, Denominación o Razón Social del Solicitante, su RFC y la Fecha y Hora de notificación.

| Cerrar la sesión                                                                                                    |   |
|----------------------------------------------------------------------------------------------------|---|
| Antecesor   Activo                                                                                                    |   |
| Confirmar Notificación                                                                                                    |   |
| Folio del trámite: 1502200500120121003000219         Tipo de solicitud: Certificado Zoosanitario para Importación                                                   | ) |
| Notificación de acto administrativo                                                                                                    |   |
| Nombre, Denominación o Razón Social Fecha y hora de la notificación                                                                                                 | L |
| ARMOUR PHARMACEUTICA SA DE CV 11/12/2012 17:35:32                                                                                                    | L |
| Registro Federal de Contribuyentes                                                                                                    | L |
| APH0609268C2                                                                                                    | L |
|                                                                                                    | 1 |
|                                                                                                    |   |
|                                                                                                    |   |
|                                                                                                    |   |
|                                                                                                    |   |
|                                                                                                    |   |
|                                                                                                    |   |
|                                                                                                    |   |
| Av. Hidalgo No. 77, Col. Guerrero, Deleg. Cuauhtémoc, C.P. 06300, México, D.F.                                                                                      |   |
| Atención Telefónica: 5481-1856 y 01 800 00 VUCEM (88236)<br>Ventanilla Digital Mexicana de Comercio Exterior · Derechos Reservados © 2011 · Políticas de Privacidad |   |

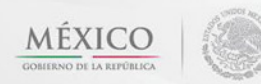

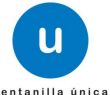

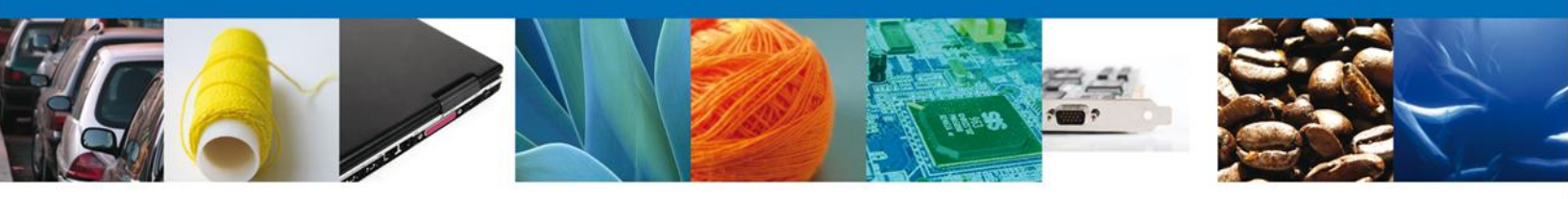

#### Firmar Confirmación De Notificación De Requerimiento

Para confirmar la notificación de Requerimiento, se requiere **realizar la firma** de la tarea, se adjuntan los datos de la firma y se confirma el firmado.

|                    | u ventanilla única                                                                                                  | Cerrar la sesión |
|--------------------|----------------------------------------------------------------------------------------------------|------------------|
|                    |                                                                                                    |                  |
| Antecesor   Activo |                                                                                                    |                  |
| Firmar             |                                                                                                    |                  |
|                    | * Registro Federal de Contribuyentes    * Clave de la llave privada  * Llave privada (*.key)  * Certificado (*.cer) | Buscar           |
|                    |                                                                                                    | Firmar           |

#### **Acuses Y Resoluciones**

La aplicación informa que la notificación de Requerimiento de Información ha sido confirmada, muestra el número de folio, genera y envía el Acuse de Notificación

|         |               | U ventanilla única                                                                                                    |                                                                                                    | Cerrar la sesión           |
|---------|---------------|----------------------------------------------------------------------------------------------------|----------------------------------------------------------------------------------------------------|----------------------------|
| Anteces | sor   Act     | tivo                                                                                                    |                                                                                                    |                            |
| ACUSI   | ESYR<br>La no | RESOLUCIONES                                                                                                    | para el trámite con número 1502200<br>confirmada.                                                                                  | 500120121003000033 ha sido |
| Acuse   | (5)           | Documen                                                                                                    | to                                                                                                    | Descargar                  |
| 1       |               | Acuse de Notif                                                                                                    | icación                                                                                                    |                            |
|         |               |                                                                                                    |                                                                                                    |                            |
|         |               |                                                                                                    |                                                                                                    |                            |
|         |               | Av. Hidalgo No. 77, Col. Guerrero, D<br>Atención Telefónica: 5481<br>Ventanilla Digital Mexicana de Comercio Exterior | eleg. Cuauhtémoc, C.P. 06300, México, D.F.<br>1856 y 01 800 00 VUCEM (88236)<br>• Derechos Reservados © 2011 • <b>Políticas de</b> | Privacidad                 |

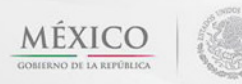

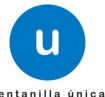

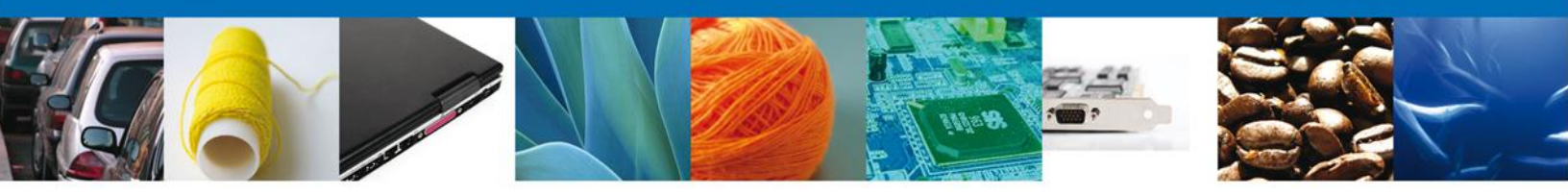

El usuario puede descargar el **acuse de notificación** accediendo a la liga que así lo indica, el Acuse de Notificación recibido se muestra a continuación:

| AVISO DE NOTIFICACIÓN                                                                                                    |  |
|----------------------------------------------------------------------------------------------------|--|
| Estimado(a) C. JOSE GONZALO HELIODORO ZUÑIGA MENESES<br>RFC: ZUMG460112JT1                                                                                                    |  |
| Siendo las 17:26 del 10/10/2012, en relación con su tràmite número 1502200500120121003000033, relativo a Inspección<br>Fisica Zoosanitario, presentado a través de la Ventanilla Digital Mexicana de Comercio Exterior el 10/10/2012, con folio de<br>presentación 427031 se le informa que tiene un requerimiento de información pendiente en la Ventanilla Digital Mexicana<br>de Comercio Exterior, motivo por el cual se tiene por legalmente notificado el día 10/10/2012 |  |
| Cadess Crighted & Is continuesion de la evilianación<br>(198220060123171000000011717311)07101001177310000000000                                                                                                    |  |

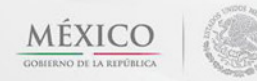

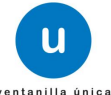

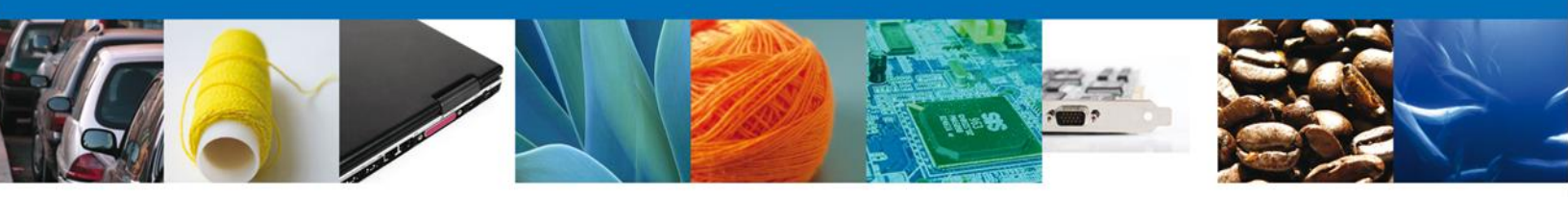

# ATENDER REQUERIMIENTO DE CERTIFICADO ZOOSANITARIO PARA IMPORTACIÓN

### **Bandeja De Tareas Pendientes**

Una vez que el usuario firmado haya accedido a la aplicación seleccione la opción de inicio. Esta opción presentará la **Bandeja de Tareas Pendientes** para el usuario firmado. Seleccione el trámite **Certificado Zoosanitario para Importación** a Atender.

|                                                                       | U ventanilla única                                                                |                                                                                           |                                                                       | Cerrar la sesión     |
|-----------------------------------------------------------------------|-----------------------------------------------------------------------------------|-------------------------------------------------------------------------------------------|-----------------------------------------------------------------------|----------------------|
| Antecesor   Activo                                                    | entes                                                                             |                                                                                           |                                                                       |                      |
| Solicitante: ARMOUR PHARM,<br>Folio: 15022005001201<br>Fecha Inicial: | ACEUTICA<br>21003000219                                                           | RFC:<br>Fecha Fina                                                                        | APH0609268C2                                                          | S)<br>Buscar         |
| Folio Trámite 🔷                                                       | Tipo Trámite                                                                      | Nombre tarea                                                                              | Fecha de Asignación<br>de la Tarea                                    | Estado Trámite Fe    |
| 1502200500120121003000219                                             | Certificado Zoosanitario<br>para Importación                                      | Atender Requerimiento                                                                     | 11/12/2012                                                            | En Dictamen          |
| 4                                                                     | m                                                                                 |                                                                                           |                                                                       | Þ                    |
|                                                                       | 141 - 0                                                                           | 🔍 Página 1 🛛 de 1 🕪 🛛                                                                     | EL.                                                                   | Mostrando 1 - 1 de 1 |
| Av.<br>Ventanilla Digit                                               | Hidalgo No. 77, Col. Guerre<br>Atención Telefónica:<br>al Mexicana de Comercio Ex | ero, Deleg. Cuauhtémoc, C.P<br>5481-1856 y 01 800 00 VUC<br>xterior ' Derechos Reservado: | . 06300, México, D.F.<br>EM (88236)<br>s © 2011 · Políticas de Privac | idad                 |

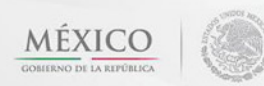

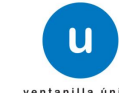

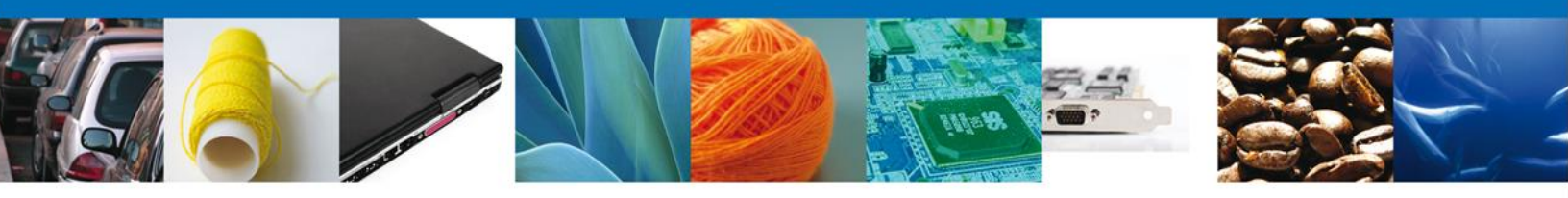

# Consultar Requerimiento de Información

#### **Atender Requerimiento**

El usuario tiene acceso de solo lectura a la información del **requerimiento. En este apartado el usuario podrá ver el requerimiento que el funcionario le indicó**.

|                                                                                        | U ventanilla única                               |                   |                  | Cerrar la sesión |
|----------------------------------------------------------------------------------------|--------------------------------------------------|-------------------|------------------|------------------|
| Antecesor   Activo                                                                     |                                                  |                   |                  |                  |
| Atender requerimiento<br>Folio del trámite: 15022005<br>Tipo de solicitud: Certificado | 00120121003000219<br>o Zoosanitario para Importa | ación             |                  |                  |
| Consultar<br>Requerimiento de<br>Información                                           | Requerimiento de datos                           | Anexar Documentos | Firmar Promoción | Siguiente        |
| Fecha de generación<br>Justificación del requerimiento                                 |                                                  | 11/12/2012        |                  |                  |
| justificacion del requerimiento                                                        |                                                  | A<br>             |                  |                  |

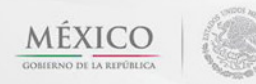

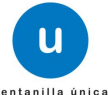

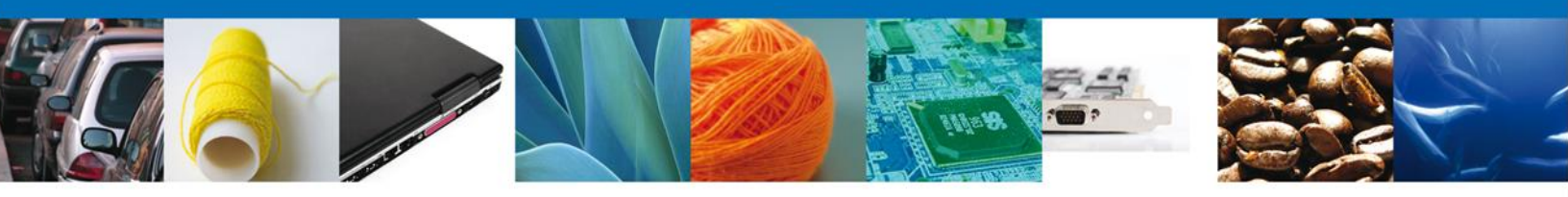

# Requerimiento de Datos

# Sección Solicitante

Al abrir la pestaña **Solicitante** se deben visualizar los **Datos Generales y Domicilio Fiscal** del Solicitante.

| U ventanilla única                                                                                                    | Cerrar la sesión                                                                                                    |
|----------------------------------------------------------------------------------------------------|----------------------------------------------------------------------------------------------------|
| Antecesor   Activo<br>Certificado Zoosanitario para Importación                                                                                                    |                                                                                                    |
| Consultar<br>Requerimiento de<br>Información                                                                                                    | 3 Anexar Documentos 4 Firmar Promoción<br>Guardar Anterior Siguiente                                                                                 |
| Solicitante Datos de la solicitud                                                                                                    |                                                                                                    |
| Datos generales del solicitante<br>Denominación o razón social<br>ARMOUR PHARMACEUTICA SA DE CV<br>Actividad preponderante<br>Comercio al por mayor de productos farmacéuticos<br>Registro Federal de Contribuyentes<br>APH0609268C2 | Correo electrónico<br>eduardo.rivero@softtek.com                                                                                                    |
| Domicilio fiscal del solicitante<br>Calle<br>RIO YAQUI<br>Colonia                                                                                                    | Número exterior     Número interior     Código postal       MZ 11 LT 2     42080       País                                                          |
| ISSSTE Entidad federativa                                                                                                    | MEXICO (ESTADOS UNIDOS MEXICANOS)                                                                                                    |
| Municipio o delegación PACHUCA DE SOTO                                                                                                    | Teléfono                                                                                                    |
| Av. Hidalgo No. 77, Col. Guerrero<br>Atención Telefónica: 54<br>Ventanilla Digital Mexicana de Comercio Exte                                                                                                    | o, Deleg. Cuauhtémoc, C.P. 06300, México, D.F.<br>481-1856 y 01 800 00 VUCEM (88236)<br>arior · Derechos Reservados © 2011 · Políticas de Privacidad |

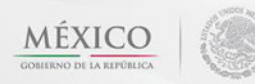

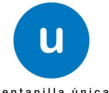

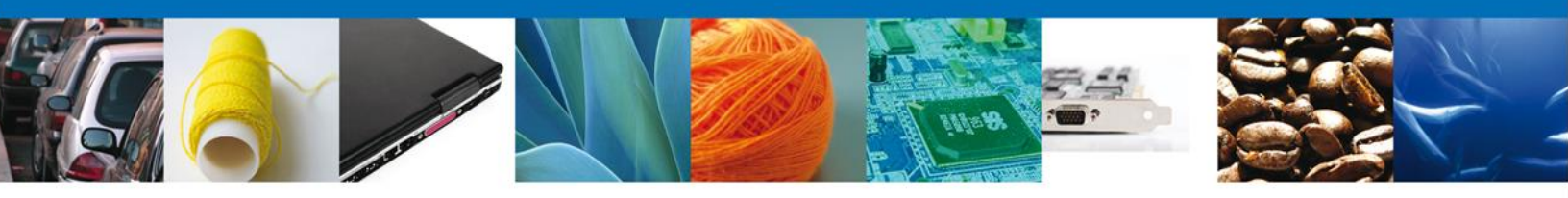

# Sección Datos De La Solicitud

Se muestran **habilitados** los campos de la **solicitud** para que sean **modificados**, así el solicitante atenderá el requerimiento de datos hecho por el funcionario.

|                                                                                                    | ventenille únice                                                                                                    |                                                                                                    |                                                                  |                                                                          |                                                                                                    |                                                                              |
|----------------------------------------------------------------------------------------------------|----------------------------------------------------------------------------------------------------|----------------------------------------------------------------------------------------------------|------------------------------------------------------------------|--------------------------------------------------------------------------|----------------------------------------------------------------------------------------------------|------------------------------------------------------------------------------|
|                                                                                                    | ventanilla unica                                                                                                    |                                                                                                    |                                                                  |                                                                          |                                                                                                    | Cerrar la ses                                                                |
|                                                                                                    |                                                                                                    |                                                                                                    |                                                                  |                                                                          |                                                                                                    |                                                                              |
| acesor   Activo                                                                                                    |                                                                                                    |                                                                                                    |                                                                  |                                                                          |                                                                                                    |                                                                              |
| The second processor                                                                                                    |                                                                                                    |                                                                                                    |                                                                  |                                                                          |                                                                                                    |                                                                              |
| tificado Zoosanitario para I                                                                                                    | mportación                                                                                                    |                                                                                                    |                                                                  |                                                                          |                                                                                                    |                                                                              |
| Consultar 2 Req<br>Requerimiento de dat                                                                                                    | querimiento de 🧾 🧾                                                                                                    | Anexar Docume                                                                                                    | ntos 🕘                                                           | Firmar Prom                                                              | oción                                                                                                    |                                                                              |
| Información                                                                                                    |                                                                                                    |                                                                                                    |                                                                  | Guardar                                                                  | Anterior                                                                                                    | Siguient                                                                     |
| icitante Datos de la solicitud                                                                                                    |                                                                                                    |                                                                                                    |                                                                  |                                                                          |                                                                                                    |                                                                              |
| <ul> <li>Fecha de inspección</li> </ul>                                                                                                    | × Hora de insp                                                                                                    | ección                                                                                                    |                                                                  | Certificad                                                               | los autorizados                                                                                                    | pendientes                                                                   |
| 02/12/2012                                                                                                    | 17:00                                                                                                    |                                                                                                    |                                                                  | 0100301201                                                               | 2000298                                                                                                    |                                                                              |
| Aduana                                                                                                    | Oficina de Ins                                                                                                    | spección de Sanida                                                                                                    | Ы                                                                | Punto de I                                                               | nspección                                                                                                    |                                                                              |
|                                                                                                    | Agropecuaria                                                                                                    |                                                                                                    |                                                                  |                                                                          |                                                                                                    |                                                                              |
| ACAPULCO, GRO.                                                                                                    | Acapulco                                                                                                    |                                                                                                    | <b>T</b>                                                         | Oficina de Ir                                                            | spección 💌                                                                                                    |                                                                              |
| Persona que acendera la inspec<br>Nombre                                                                                                    | Apellido pate                                                                                                    | rno                                                                                                    |                                                                  | Apellido m                                                               | aterno                                                                                                    |                                                                              |
|                                                                                                    |                                                                                                    |                                                                                                    |                                                                  |                                                                          |                                                                                                    |                                                                              |
| Debe confirmar la cantidad total d<br>trámites de Ferrocaril podrá decla<br>Datos de la mercancías                                                                                                    | de la mercancía captura<br>rar la cantidad en parci                                                                                                    | da en la Revisión Do<br>alidades.                                                                                                    | cumental p                                                       | or cada fracci                                                           | ón arancelaria. Si                                                                                                    | olo para                                                                     |
| Debe confirmar la cantidad total d<br>trámites de Ferrocaril podrá decla<br>Datos de la mercancías<br>Fracción arancelaria                                                                               | de la mercancía captura<br>rar la cantidad en parci<br>Descripción de la<br>fracción                                                                                                    | da en la Revisión Do<br>alidades.<br>Cantidad<br>Solicitada en<br>UMT                                                                                 | cumental p<br>Unidad d<br>Tarifi                                 | or cada fracci<br>e Medida de<br>a (UMT)                                 | ón arancelaria. Se<br>Cantidad total<br>UMT                                                                                 | olo para<br>O<br>Salda<br>pendie                                             |
| Debe confirmar la cantidad total d<br>trámites de Ferrocaril podrá decla<br>Datos de la mercancías<br>Fracción arancelaria<br>1 01012901                                                                 | de la mercancía capturad<br>irar la cantidad en parci<br>Descripción de la<br>fracción<br>Para saltos o carreras.                                                                                                    | da en la Revisión Do<br>alidades.<br>Cantidad<br>Solicitada en<br>UMT<br>80 0                                                                         | cumental p<br>Unidad d<br>Tarifi                                 | or cada fracci<br>e Medida de<br>a (UMT)                                 | ón arancelaria. Se<br>Cantidad total<br>UMT<br>100                                                                          | Saldı<br>pendie                                                              |
| Debe confirmar la cantidad total d<br>trámites de Ferrocaril podrá decla<br>Datos de la mercancías<br>Fracción arancelaria<br>1 01012901                                                                 | de la mercancía capturar<br>rar la cantidad en parci<br>Descripción de la<br>fracción<br>Para saltos o carreras.                                                                                                    | da en la Revisión Do<br>alidades.<br>Cantidad<br>Solicitada en<br>UMT<br>80 (0                                                                        | cumental p<br>Unidad d<br>Tarifi                                 | or cada fracci<br>e Medida de<br>a (UMT)                                 | ón arancelaria. So<br>Cantidad total<br>UMT<br>100                                                                          | Saldı<br>pendie                                                              |
| Debe confirmar la cantidad total d<br>trámites de Ferrocaril podrá decla<br>Datos de la mercancías<br>Fracción arancelaria<br>1 01012901                                                                 | de la mercancía captura<br>arar la cantidad en parci<br>Descripción de la<br>fracción<br>Para saltos o carreras.                                                                                                    | da en la Revisión Do<br>alidades.<br>Cantidad<br>Solicitada en<br>UMT<br>80 (0                                                                        | cumental p<br>Unidad d<br>Tarifi<br>abeza                        | or <b>cada fracci</b><br>e Medida de<br>a (UMT)                          | ón arancelaria. So<br>Cantidad total<br>UMT<br>100 ::                                                                       | Saldı<br>pendie                                                              |
| Debe confirmar la cantidad total d<br>trámites de Ferrocaril podrá decla<br>Datos de la mercancías<br>Fracción arancelaria<br>1 01012901                                                                 | de la mercancía capturad<br>rar la cantidad en parci<br>Descripción de la<br>fracción<br>Para saltos o carreras.                                                                                                    | da en la Revisión Do<br>alidades.<br>Cantidad<br>Solicitada en<br>UMT<br>80 C                                                                         | Cumental p<br>Unidad d<br>Tarifi<br>Cabeza                       | or cada fracci<br>e Medida de<br>a (UMT)                                 | ón arancelaria. So<br>Cantidad total<br>UMT<br>100                                                                          | Salde<br>pendie                                                              |
| Debe confirmar la cantidad total d<br>trámites de Ferrocaril podrá decla<br>Datos de la mercancías<br>Fracción arancelaria<br>1 01012901                                                                 | de la mercancía capturar<br>rar la cantidad en parci<br>Descripción de la<br>fracción<br>Para saltos o carreras.                                                                                                    | da en la Revisión Do<br>alidades.<br>Cantidad<br>Solicitada en<br>UMT<br>80 C<br>III<br>Página 1 de 1 M                                               | Unidad d<br>Tarifi<br>Cabeza                                     | or cada fracci<br>e Medida de<br>a (UMT)                                 | ón arancelaria. So<br>Cantidad total<br>UMT<br>100 :<br>Mostrando                                                           | Saldı<br>pendie<br>17                                                        |
| Debe confirmar la cantidad total d<br>trámites de Ferrocaril podrá decla<br>Datos de la mercancías<br>Fracción arancelaria<br>1 01012901                                                                 | de la mercancía capturad<br>orar la cantidad en parci<br>Descripción de la<br>fracción<br>Para saltos o carreras.                                                                                                    | da en la Revisión Do<br>alidades.<br>Cantidad<br>Solicitada en<br>UMT<br>80 (<br>III<br>Página 1 de 1 M                                               | cumental p<br>Unidad d<br>Tarifi<br>Cabeza                       | or cada fracci<br>e Medida de<br>a (UMT)                                 | ón arancelaria. Se<br>Cantidad total<br>UMT<br>100 :<br>Mostrande                                                           | Salde<br>pendie<br>17                                                        |
| Debe confirmar la cantidad total d<br>trámites de Ferrocaril podrá decla<br>Datos de la mercancías<br>Fracción arancelaria<br>1 01012901                                                                 | de la mercancía capturar<br>rar la cantidad en parci<br>Descripción de la<br>fracción<br>Para saltos o carreras.<br>Mar 44 de<br>se Cantidad do ca                                                                                                    | da en la Revisión Do<br>alidades.<br>Cantidad<br>Solicitada en<br>UMT<br>80 C<br>III<br>Página 1 de 1 M                                               | Cumental p<br>Unidad d<br>Tarifi<br>Cabeza                       | or cada fracci<br>e Medida de<br>a (UMT)                                 | ón arancelaria. So<br>Cantidad total<br>UMT<br>100 :<br>Mostrando<br>radas por la Par                                       | Salda<br>pendie<br>17<br>1 - 1 de 1<br>Nodificar<br>te II,                   |
| Debe confirmar la cantidad total d<br>trámites de Ferrocaril podrá decla<br>Datos de la mercancías                                                                                                    | de la mercancía capturar<br>para la cantidad en parci<br>Descripción de la<br>fracción<br>Para saltos o carreras.<br>per 44 di<br>- Cantidad de ca                                                                                                    | da en la Revisión Do<br>alidades.<br>Cantidad<br>Solicitada en<br>UMT<br>80 C<br>III<br>Página 1 de 1 M<br>rros de ferrocarril                        | cumental p<br>Unidad d<br>Tarifi<br>Cabeza                       | e Medida de<br>a (UMT)<br>e guías Ampa<br>de Consolida                   | ón arancelaria. So<br>Cantidad total<br>UMT<br>100<br>Mostrando<br>Mostrando<br>radas por la Par<br>radas por la Par        | Salde<br>pendie<br>17<br>1 - 1 de 1<br>lodificar<br>te II,                   |
| Debe confirmar la cantidad total d<br>trámites de Ferrocaril podrá decla<br>Datos de la mercancías                                                                                                    | de la mercancía capturar<br>rar la cantidad en parci<br>Descripción de la<br>fracción<br>Para saltos o carreras.<br>101 401 f<br>× Cantidad de ca<br>516                                                                                                    | da en la Revisión Do<br>alidades.<br>Cantidad<br>Solicitada en<br>UMT<br>80 C<br>III<br>Página 1 de 1 M<br>Página 1 de 1 M                            | Cumental p<br>Unidad d<br>Tarifi<br>Cabeza                       | or cada fracci<br>e Medida de<br>a (UMT)<br>e guías Ampa<br>de Consolida | ón arancelaria. Se<br>Cantidad total<br>UMT<br>100<br>Mostrando<br>Mostrando<br>radas por la Par<br>radas por la Par        | Salda<br>pendie<br>17<br>1 - 1 de 1<br>todificar<br>te II,<br>le             |
| Debe confirmar la cantidad total d<br>trámites de Ferrocaril podrá decla<br>Datos de la mercancías                                                                                                    | de la mercancía capturar<br>rar la cantidad en parci<br>Descripción de la<br>fracción<br>Para saltos o carreras.<br>es +ss i<br>* Cantidad de ca<br>516<br>carril                                                                                                    | da en la Revisión Do<br>alidades.<br>Cantidad<br>Solicitada en<br>UMT<br>80 C<br>III<br>Página 1 de 1 M<br>erros de ferrocarril                       | Cumental p<br>Unidad d<br>Tarifi<br>Cabeza                       | e Medida de<br>a (UMT)<br>e guías Ampa<br>de Consolida                   | ón arancelaria. So<br>Cantidad total<br>UMT<br>100<br>Mostrando<br>Mostrando<br>radas por la Par<br>Ido ó Copia Simp        | Salda<br>pendie<br>17<br>1 - 1 de 1<br>Iodificer                             |
| Debe confirmar la cantidad total d<br>trámites de Ferrocaril podrá decla<br>Datos de la mercancías<br>Fracción arancelaria<br>1 01012901<br>Número de pedimento<br>Cantidad de carros de ferro<br>Número | de la mercancía captura<br>mar la cantidad en parci<br>Descripción de la<br>fracción<br>Para saltos o carreras.<br>en en saltos o carreras.<br>carril<br>o de parcialidad/remesa                                                                                                    | da en la Revisión Do<br>alidades.<br>Cantidad<br>Solicitada en<br>UMT<br>80 C<br>III<br>Página 1 de 1 M<br>erros de ferrocarril                       | Cumental p<br>Unidad d<br>Tarifi<br>Cabeza<br>Total de<br>Remesa | e Medida de<br>a (UMT)<br>: guías Ampa<br>de Consolida                   | ón arancelaria. So<br>Cantidad total<br>UMT<br>100<br>Mostrando<br>radas por la Par<br>radas por la Par<br>radas por la Par | Salde<br>pendie<br>17                                                        |
| Debe confirmar la cantidad total d<br>trámites de Ferrocaril podrá decla<br>Datos de la mercancías                                                                                                    | de la mercancía capturar<br>rar la cantidad en parci<br>Descripción de la<br>fracción<br>Para saltos o carreras.<br>Re 400 de<br>carril<br>de parcialidad/remesa                                                                                                    | da en la Revisión Do<br>alidades.<br>Cantidad<br>Solicitada en<br>UMT<br>80 C<br>III<br>Página 1 de 1 M<br>rrros de ferrocarril<br>O<br>Cantida<br>33 | Cumental p<br>Unidad d<br>Tarifi<br>Cabeza                       | e Medida de<br>a (UMT)<br>e guías Ampa<br>de Consolida                   | ón arancelaria. Se<br>Cantidad total<br>UMT<br>100 :<br>Mostrando<br>radas por la Par<br>edo ó Copia Simp                   | olo pàra<br>Salda<br>pendie<br>17<br>1 - 1 de 1<br>Modificar<br>te II,<br>de |
| Debe confirmar la cantidad total d<br>trámites de Ferrocaril podrá decla<br>Datos de la mercancías                                                                                                    | de la mercancía capturar<br>rar la cantidad en parci<br>Descripción de la<br>fracción<br>Para saltos o carreras.<br>en en el<br>sa el<br>sa el<br>s<br>el<br>sa el<br>sa el<br>s<br>el<br>s<br>el<br>s<br>el<br>s<br>el<br>s<br>el<br>s<br>el<br>s<br>el<br>s | da en la Revisión Do<br>alidades.<br>Cantidad<br>Solicitada en<br>UMT<br>80 C<br>III<br>Página 1 de 1 M<br>erros de ferrocarril<br>Cantida<br>33      | Cumental p<br>Unidad d<br>Tarifi<br>Cabeza                       | e Medida de<br>a (UMT)<br>e guías Ampa<br>de Consolida                   | ón arancelaria. Si<br>Cantidad total<br>UMT<br>100<br>Mostrando<br>radas por la Par<br>ido ó Copia Simp                     | Salda<br>pendie<br>17<br>1 - 1 de 1<br>Iodificar                             |
| Debe confirmar la cantidad total d<br>trámites de Ferrocaril podrá decla<br>Datos de la mercancías                                                                                                    | de la mercancía capturar<br>para la cantidad en parci<br>Descripción de la<br>fracción<br>Para saltos o carreras.<br>e Cantidad de ca<br>516<br>carril<br>de parcialidad/remesa                                                                                                    | da en la Revisión Do<br>alidades.<br>Cantidad<br>Solicitada en<br>UMT<br>80 C<br>III<br>Página 1 de 1 M<br>arros de ferrocarril<br>Cantida<br>33      | Cumental p<br>Unidad d<br>Tarifi<br>Cabeza                       | e Medida de<br>a (UMT)<br>e guías Ampa<br>de Consolida                   | ón arancelaria. So<br>Cantidad total<br>UMT<br>100<br>Mostrando<br>radas por la Par<br>radas por la Par<br>radas por la Par | Salde<br>pendie<br>17                                                        |

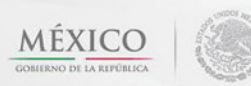

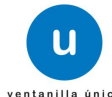

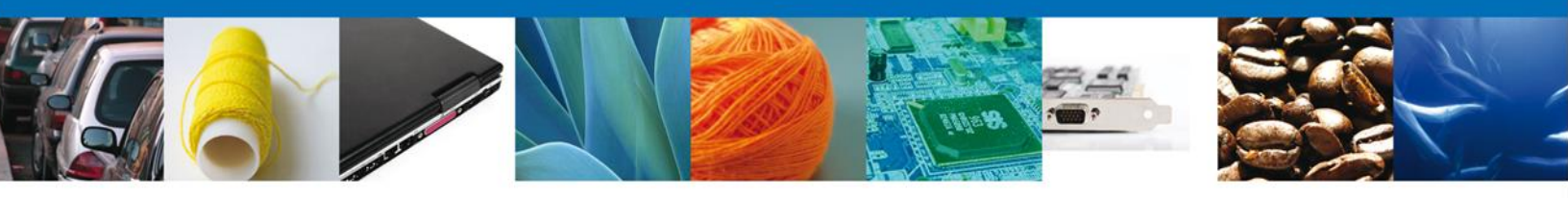

#### **Anexar Documentos**

En caso de que el requerimiento haya sido por la falta de algún documento, se deben adjuntar los **documentos requeridos** de información, de acuerdo al tipo de documento solicitado, se realiza mediante el botón **"Anexar documentos"**.

| u ventanilla únic                                                                                     | a Cerrar la sesión       |
|----------------------------------------------------------------------------------------------------|--------------------------|
| Antecesor   Activo                                                                                    |                          |
| Folio del trámite: 1502200500120121003000219<br>Tipo de solicitud: Certificado Zoosanitario para Impo | rtación                  |
| Consultar<br>Requerimiento de<br>Información                                                          | Anexar Documentos        |
| Tipo de documento                                                                                     | Documento                |
| Otro documento requerido para la inspección                                                           | Adjuntar nuevo documento |

Al presionar **"Anexar Documentos"** el sistema permite indicar la **ubicación** del documento, se selecciona y al finalizar damos clic en **"Anexar"** 

| Anexar nuevo documento                                                                                                    |                                                                       |
|----------------------------------------------------------------------------------------------------|-----------------------------------------------------------------------|
| <ul> <li>Para poder anexar su documento, deberá cumplir las siguientes carac</li> <li>Debe ser formato PDF que no contenga formularios, objetos Oletc.</li> <li>El tamaño máximo permitido por archivo es 3 MB.</li> <li>No debe contener páginas en blanco.</li> <li>Las imágenes contenidas deben estar en escala de grises.</li> <li>La resolución debe ser de 300 dpi.</li> </ul> | terísticas:<br>LE incrustrados, código java script,                   |
| Otro documento requerido para la inspección:<br>El que tarde en adjuntar el documento dependerá del tamaño de su a                                                                                                    | G:\SOFTTEK\DoctoValit Browse<br>rchivo y de su velocidad de conexión. |
|                                                                                                    | Anexar Cerrar                                                         |

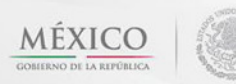

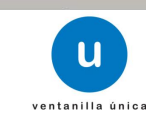

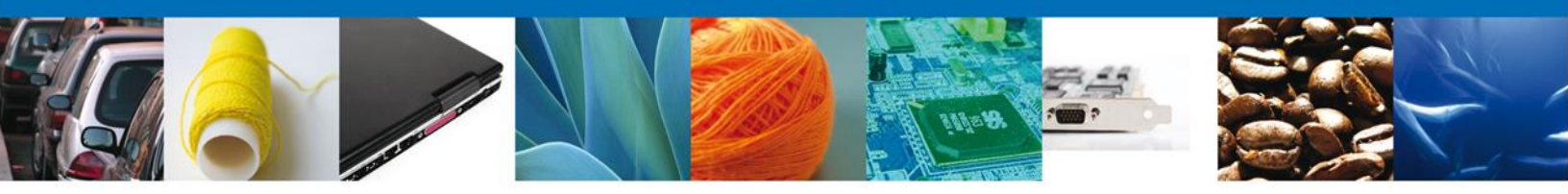

# **Firmar Promoción**

Para atender el requerimiento, se requiere **realizar la firma** de la tarea, se adjuntan los datos de la firma y se confirma el firmado.

|                                        | ventanilla única                           | Cerrar la sesión   |
|----------------------------------------|--------------------------------------------|--------------------|
| Antecesor   Activ                      | 0                                          |                    |
| Firmar                                 |                                            |                    |
| Consultar<br>Requerimie<br>Información | nto de Requerimiento de OAnexar Documentos | 4 Firmar Promoción |
|                                        | * Registro Federal de Contribuyentes       |                    |
|                                        | * Church de la Marca activada              |                    |
|                                        |                                            |                    |
|                                        | * Llave privada (*.key)                    |                    |
|                                        | Buscar                                     |                    |
|                                        | * Certificado (*.cer)                      |                    |
|                                        | Buscar                                     |                    |
|                                        |                                            | Firmar             |

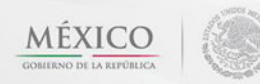

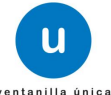

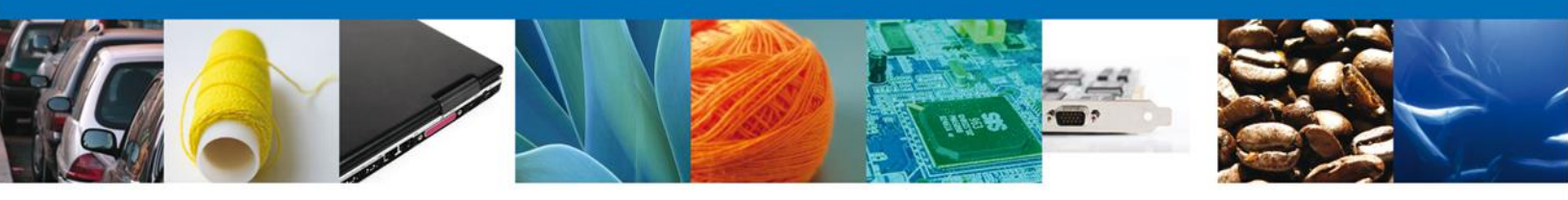

#### **Acuse De Recibo**

La aplicación informa que el requerimiento se registró exitosamente, muestra el número de folio, genera y envía el Acuse de Recepción de promoción.

|                         | U ventanilla única                                                                                                    |                                                                                                    | Cerrar la sesión |
|-------------------------|----------------------------------------------------------------------------------------------------|----------------------------------------------------------------------------------------------------|------------------|
| Antecesor  <br>Acuse de | Activo<br>Recibo<br>Requerimiento se registro                                                                         | o exitosamente con folio de requerimiento 7348                                                                                             | 3                |
| Acuse (s)               |                                                                                                    |                                                                                                    |                  |
| No.                     | Docume                                                                                                    | ento                                                                                                    | Descargar        |
| 1                       | Acuse de recepción                                                                                                    | n de promoción                                                                                                    |                  |
|                         |                                                                                                    |                                                                                                    |                  |
|                         | Av. Hidalgo No. 77, Col. Guerrero, D<br>Atención Telefónica: 5481<br>Ventanilla Digital Mexicana de Comercio Exterior | )eleg. Cuauhtémoc, C.P. 06300, México, D.F.<br>-1856 y 01 800 00 VUCEM (88236)<br>r · Derechos Reservados © 2011 · Políticas de Privacidad | 4                |

El usuario puede descargar el acuse de recepción de promoción accediendo a la liga que así lo indica, el **Acuse de Promoción** recibido se muestra a continuación:

| ACUSE DE RECEP                                                                                                    | CIÓN DE PROMOCIÓI                                                                                                    | N                                                               |  |
|----------------------------------------------------------------------------------------------------|----------------------------------------------------------------------------------------------------|-----------------------------------------------------------------|--|
| Estimado(a) C. JOSE GONZALO HELIODORO ZUÑIGA M                                                                                                    |                                                                                                    |                                                                 |  |
| RFC: ZUMG460112JT1                                                                                                    |                                                                                                    |                                                                 |  |
| Siendo las 17:40:09 del 10/10/2012, se tiene por recibida<br>Inspección Física Zoosanitario, con número 1502200500<br>Mexicana de Comercio Exterior, con folio de presentación                                                                                                    | la promoción con folio de presentad<br>120121003000033 presentado a tra<br>n 427031.                                                                                                    | ción 7348, relativa al trámite<br>avés de la Ventanilla Digital |  |
| Su promoción, se sujetará a las disposiciones jurídicas apl<br>la Ventanilla Digital Mexicana de Comercio Exterior, publica<br>así como a las condiciones de uso de la propia "Ventanilla                                                                                                    | licables al trámite respectivo, al Dec<br>ado en el Diario Oficial de la Federa<br>Digital".                                                                                                    | reto por el que se establece<br>ción el 14 de enero de 2011,    |  |
|                                                                                                    |                                                                                                    |                                                                 |  |
| La documentación anexada a su solicitud es la siguient                                                                                                    | te:                                                                                                    |                                                                 |  |
| Tipo de documento                                                                                                    | Nombre del documento                                                                                                    | e-Document                                                      |  |
| Lista de identificación de las placas/carros que conformen e<br>embarque a inspeccionar                                                                                                    | El DoctoValido2.pdf                                                                                                    | 0849120000094                                                   |  |
| Celesia Original, Información de Sostellad que presentajel que Sector.<br>La sterencia portes a companya de la companya de la com | 000R0(21)80.1MEHEES[21:M0.40112/TL3N<br>EXICO_ESTADOS UNIDOS MEDICANOS)[PUEBL<br>484(9841200002)<br>77-377-58-r/VL1<br>97-377-58-r/VL1<br>988-r/98-r/98<br>988-r/98-r/98<br>988-r/98-r/98<br>98-r/98-r/98<br>98-r/98-r/98<br>98-r/98<br>98-r/98 | N BZUMGAGO 112.77 (parta.<br>AgbAN MARTIN                       |  |

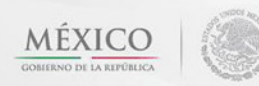

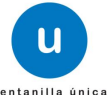

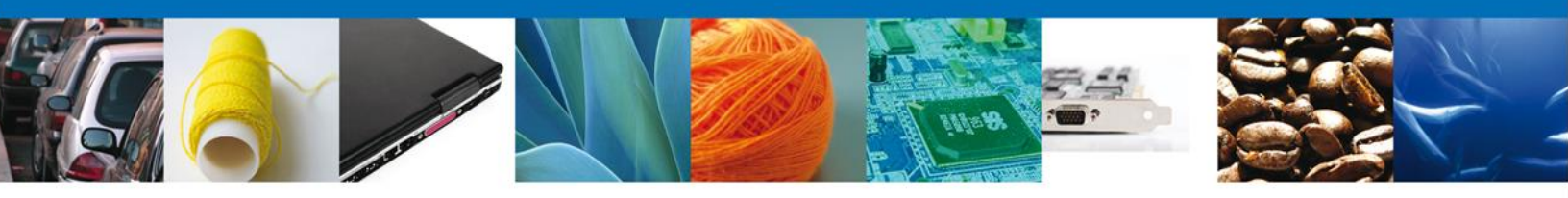

# **Cerrar Sesión**

Finalmente damos clic en el botón **"cerrar sesión**" nos muestra una ventana para confirmar el cierre, damos clic en el botón **"Si**" para terminar.

|                                                                                                    | ventanilla ûnica                                                     | Cerrar la sesión   |
|----------------------------------------------------------------------------------------------------|----------------------------------------------------------------------|--------------------|
| Antecesor   Activo<br>Acuse de Recibo                                                                                                    | Requerimiento se registro exitosamente con folio de r                | requerimiento 6996 |
| Acuse (s)<br>No.<br>1                                                                                                    | Cerrar la sesión ×<br>¿Desea terminar la sesión de trabajo?<br>Si No | Descargar          |
| Av. Hidalgo No. 77, Col. Guerrero, Deleg. Cuauhtémoc, C.P. 06300, México, D.F.<br>Atención Telefónica: 5481-1856 y 01 800 00 VUCEM (88236)<br>Ventanilla Digital Mexicana de Comercio Exterior · Derechos Reservados © 2011 · Políticas de Privacidad |                                                                      |                    |

Agradecemos sus comentarios y sugerencias a los correos <u>ventanillaunica@sat.gob.mx</u> y <u>contacto@ventanillaunica.gob.mx</u>.

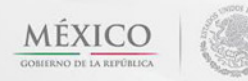

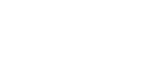

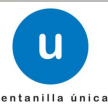